# SUS SOCIOS EN ADMINISTRACIÓN DE RIESGOS Y AUDITORIA

# Instalando Componente Middleware ERA EW V7.1

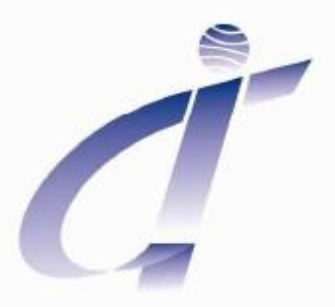

**GIT** - Soluciones Integrales

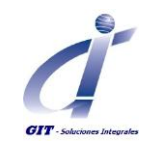

## Tabla de contenido

| Requerimientos generales       3         Obtener los instaladores       4         Consideraciones de Configuración Regional y de Idioma       5         Instalación y Configuración Servidor Middleware       7         Instalación del Middleware / Controller       7         Configuración del Middleware / Controller       13         Configuración del Servidor Maestro (Master)       14         General       14         Servicios       20 |  |
|----------------------------------------------------------------------------------------------------|--|
| Recupero21Alertas del Sistema24Consolidación26Usuarios28Registrando29Memoria36                                                                                                    |  |
| Configuración de los Servidores Esclavos (Slaves)37General37Modelo41Tareas de Trasfondo44Http46Autenticación de Usuario48Limites52Memoria53                                                                                                    |  |
| Validaciones de Seguridad del servidor54                                                                                                    |  |
| Ubicación de Carpetas adicionales                                                                                                    |  |

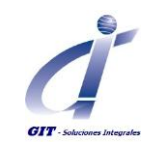

# **Requerimientos Generales**

- Datos de usuario administrador o perfil similar que permita modificar información bajo Archivos de programas y entradas en el registro de Windows para realizar instalaciones en:
  - o Servidor Middleware
  - Estaciones de trabajo para Power User.
- Datos de usuario administrador o perfil similar para configuración de conexiones ODBC bajo DSN del sistema en:
  - Servidor Middleware
  - Estaciones de trabajo para Power User
- Datos de usuario SA del motor de base de datos para:
  - Creación de base de datos
  - Creación de usuarios y asignación de roles
- Activación de los siguientes puertos:
  - Servidor Middleware: Puertos asignados por defecto 5555, 6420, 6421
  - Usuario Administrador: Puertos 5555
  - Usuarios Web (Clientes Delgados): Puerto 80 para Http y 6420 conexión Ulc
  - En la configuración de firewall y de software antivirus, agregar excepciones a los puertos 5555 y 6420.
- Nombre y dirección IP del servidor Middleware y del servidor de Base de datos
- Permisos para conexión remota al servidor middleware para el usuario administrador/ constructor de
- modelos.
- Para el usuario administrador/constructor de modelos permiso de control total sobre:
  - Carpeta Archivos de programa/Methodware
  - Carpeta Inetpub (o semejante)
- Carpeta designada para el almacenamiento del modelo en el servidor Middleware. Recomendado C:\ERA
- Nombre del servidor SMTP (Servidor de correo saliente)
- Dirección de correo electrónico definida para el envío y recepción de alertas del sistema generados por el servidor Middleware.

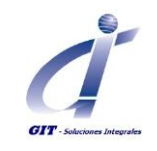

# **Obtener los Instaladores**

Los productos de software Methodware requieren del motor propietario conocido como "Methodware Engine", este es un componente de su producto de software que soporta todas las funcionalidades del mismo. Este componente es frecuentemente actualizado para proveer nuevas funcionalidades y mejoras.

El instalador del motor (Methodware Engine) y el de la herramienta de software adquirido es suministrado en el disco entregado por Methodware/GIT en el momento de la adquisición de las licencias del (los) producto(s) de software o puede ser descargado desde el Client Center1. Este disco contendrá además de documentación relacionada con los productos Methodware, los instaladores del motor (ERA EW) y del (los) producto(s) adquiridos.

El nombre del archivo instalador de la herramienta de software será correspondiente al nombre del producto adquirido y a la versión del mismo.

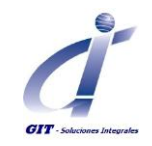

# Consideraciones de Configuración Regional y de Idioma

Ingresar al servidor Middleware con usuario administrador Validar/Cambiar la configuración regional, dejando separador decimal punto (.) separador de miles coma (,)

| 💣 Region and Languag    | e 🛛                                 | 💕 Customize Format                                                            | ×                         |
|-------------------------|-------------------------------------|-------------------------------------------------------------------------------|---------------------------|
| Formats Location Key    | boards and Languages Administrative | Numbers Currency Time Date                                                    |                           |
| Format:                 |                                     | Example                                                                       |                           |
| Spanish (Colombia)      | <b>_</b>                            | Positive: 123,456,789.00                                                      | Negative: -123,456,789.00 |
| Date and time form      | ats                                 |                                                                               |                           |
| Short date:             | dd/MM/yyyy                          | Decimal symbol:                                                               |                           |
| Long date:              | dddd, dd' de 'MMMM' de 'yyyy        | No. of digits after decimal:                                                  | 2                         |
| Short time:             | hh:mm tt                            | Digit grouping symbol:                                                        | ,                         |
| Long time:              | hh:mm:ss tt                         | Digit grouping:                                                               | 123,456,789               |
| First day of week:      | domingo                             | Negative sign symbol:                                                         | · •                       |
| What does the nota      | tion mean?                          | Negative number format:                                                       | -1.1                      |
| Examples<br>Short date: | 09/07/2013                          | Display leading zeros:                                                        | 0.7                       |
| Long date:              | martes, 09 de julio de 2013         | List separator:                                                               | ,                         |
| Short time:             | 04:21 p.m.<br>04:21:33 p.m.         | Measurement system:                                                           | Metric                    |
|                         |                                     | Standard digits:                                                              | 0123456789                |
| Go opline to learn ab   | Additional settings                 | Use native digits:                                                            | Never                     |
|                         | OK Cancel Apply                     | Click Reset to restore the system defau<br>numbers, currency, time, and date. | It settings for Reset     |
|                         |                                     |                                                                               | OK Cancel Apply           |

Y que la configuración aplica para el usuario que ha iniciado sesión y los usuarios por defecto, como se muestra a continuación:

| egional and Language Options                                                                                                    |  |  |
|----------------------------------------------------------------------------------------------------|--|--|
| Regional Options Languages Advanced                                                                                                    |  |  |
| Language for non-Unicode programs                                                                                                    |  |  |
| This system setting enables non-Unicode programs to display menus<br>and dialogs in their native language. It does not affect Unicode<br>programs, but it does apply to all users of this computer. |  |  |
| Select a language to match the language version of the non-Unicode<br>programs you want to use:                                                                                                    |  |  |
| English (United States)                                                                                                    |  |  |
| 10001 (mAC - Japanese)     10002 (MAC - Traditional Chinese Big5)     10003 (MAC - Korean)     10004 (MAC - Arabic)     10005 (MAC - Hebrew)     ▼ 10005                                            |  |  |
| Default user account settings<br>Apply all settings to the current user account and to the default<br>user profile                                                                                  |  |  |
| OK Cancel Apply                                                                                                    |  |  |

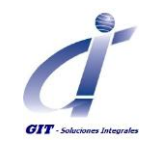

Verificar el usuario que ejecuta el proceso y servicio Methodware Middleware, para esto:

a. Ingresar a servicios de Windows y seleccionar Methodware Middleware > Clic derecho y propiedades

| 🆏 Mensajero      | Transmite           |          |  |
|------------------|---------------------|----------|--|
| 🎭 Methodware     | Middle Methodwar    | Iniciado |  |
| 🆏 Microsoft Of   | Iniciar             |          |  |
| 🆏 Mozilla Maint  | Detener             |          |  |
| 🍇 MS Software    | Pausa               |          |  |
| Net Monitor      | Reanudar            | Iniciado |  |
| Net.Tcp Port     | Reiniciar           |          |  |
| 🆏 NLA (Networ    | Todas las tareas 🔸  | Iniciado |  |
| 🆏 Notificación ( |                     | Iniciado |  |
| 🍓 Office Sourc   | Actualizar          |          |  |
| 🍓 Plug and Pla   | Propiedades         | Iniciado |  |
| 🍓 Portafolios    |                     |          |  |
| 🍓 Programado     | Ayuda               | Iniciado |  |
| 🖏 Protocolo sim  | ole de - Transporta | Iniciado |  |

b. A continuación en la pestaña Iniciar Sesión, seleccionar la opción "Esta cuenta" y completar la información.

Especificar los datos de una cuenta de usuario con roles de administrador

| Methodware Middleware Propiedades (Equipo local)                                                            | ? X     |
|----------------------------------------------------------------------------------------------------|---------|
| General Iniciar sesión Recuperación Dependencias                                                            |         |
| Iniciar sesión como:                                                                                        |         |
| C Cuenta del sistema local<br>Permitir a los servicios que interactúen con el escritorio                    |         |
| 🕫 Esta cuenta: 📕 🔤 Examinar.                                                                                |         |
| Contraseña:                                                                                                 |         |
| Confirmar contraseña:                                                                                       |         |
| Puede habilitar o deshabilitar este servicio para los perfiles de hardware qu<br>se indican a continuación: | ie      |
| Perfil de hardware Servicio                                                                                 |         |
| Perfil Activado                                                                                             |         |
| Habiitar Deshabilita                                                                                        |         |
| Aceptar Cancelar                                                                                            | Aplicar |

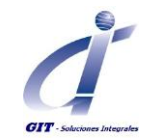

# Instalación y Configuración Servidor Middleware

#### Requerimientos

- Usuario con perfil administrador o similar con permisos de control total sobre las carpetas:
  - o Instalación de middleware. Ruta por defecto C:\Archivos de programa\Methodware\Middleware
  - o Inetpub. Si se está usando IIS
  - Carpeta definida para el almacenamiento de los modelos.
- Archivo de instalación del Middleware. Ej: 7.1.174\_middlewarev71.exe
- Nombre del servidor de Base de datos.
- Dirección IP y nombre de servidor Middleware.
- Datos de usuario SA (o similar) en la base de datos.
- Datos de la conexión ODBC a la base de datos.
- Nombre del servidor SMTP.
- Cuenta de correo electrónico definida para el envío de alertas.
- Puertos activos para conexiones entrantes: 80,8001 en adelante, 6420 en adelante. Dependiendo de la cantidad de modelos y servidores esclavos.

#### Instalación del Middleware / Controller

Ubique el archivo instalador e inicie el ejecutable haciendo doble clic o con la opción ejecutar disponible en el menú que se despliega al hacer clic derecho.

Se iniciara el ayudante de instalación.

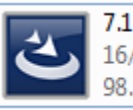

7.1.174\_middlewarev71 16/05/2012 12:22 p.m. 98.1 MB

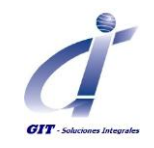

Aparecerá el cuadro para seleccionar el idioma de la instalación. Seleccione español y de clic En **aceptar**.

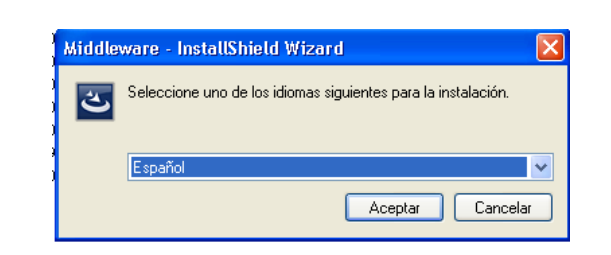

Bienvenida a la instalación del producto Methodware.

Clic en **Siguiente** para iniciar la Instalación.

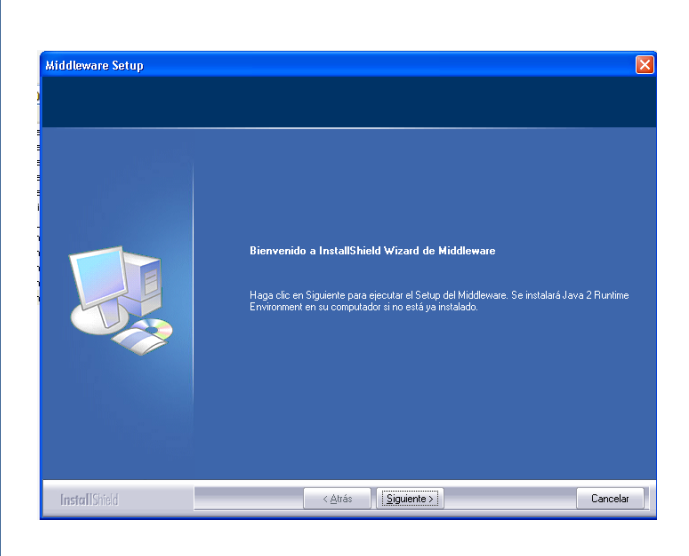

Seleccione el tipo de configuración de Middleware considerando:

- o Ulc Service: Ultra Light Client
- Ulc Over Http Service: Ultra Light Client permitiendo Tunneling
- Ulc Over Https Service: Ultra Light Client permitiendo Tunneling y encripción.

Clic en Siguiente para continuar.

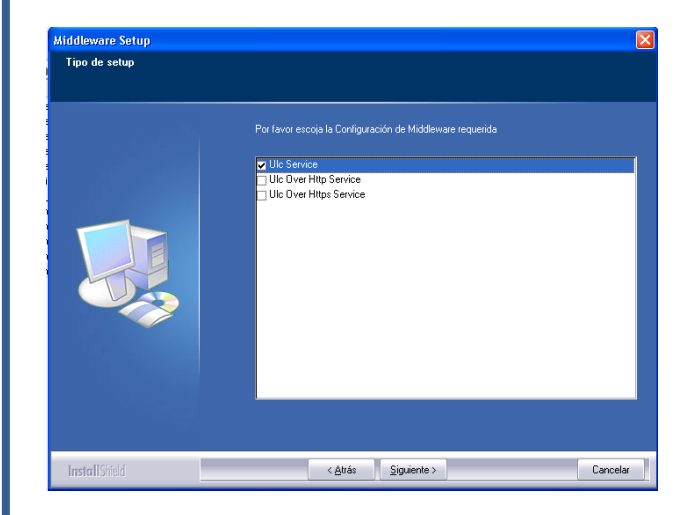

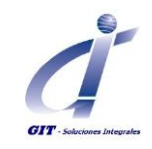

Especifique la ruta de instalación. La ruta por defecto es : C:\Archivos de programa\Methodware.

Para cambiar la ruta haga clic en Examinar.

Clic en siguiente para continuar.

Escoja el tipo de Motor de Base de datos usado.

Especifique los datos del servidor Web. Es recomendado usar el nombre del servidor y no la dirección IP considerando que esta puede cambiar con mayor frecuencia.

Clic en siguiente para continuar

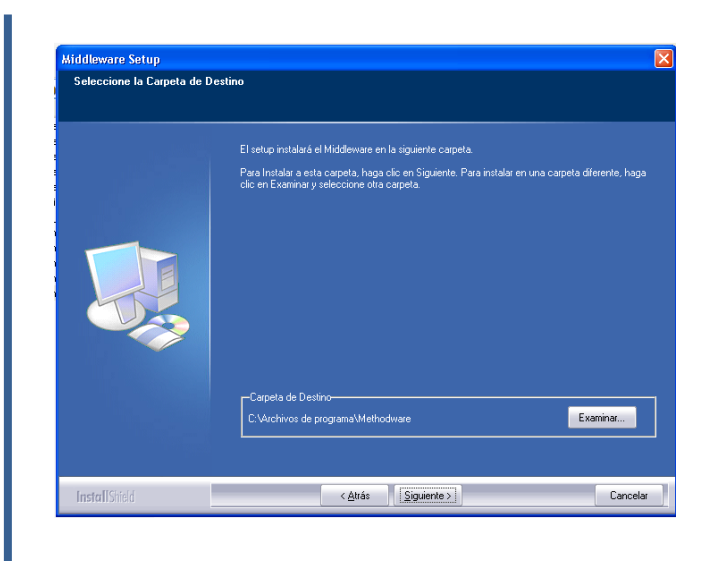

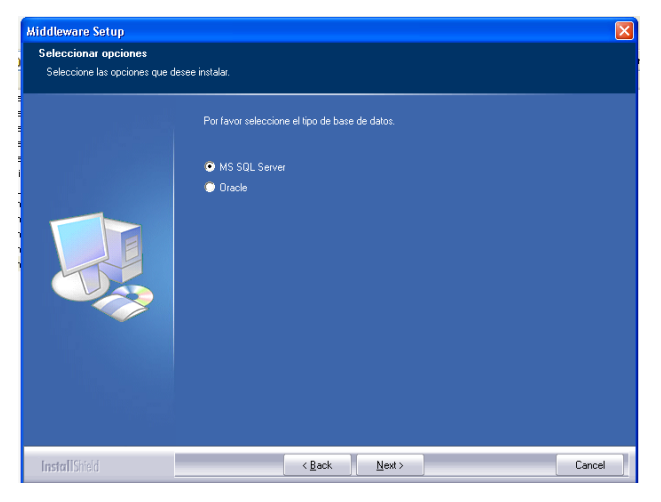

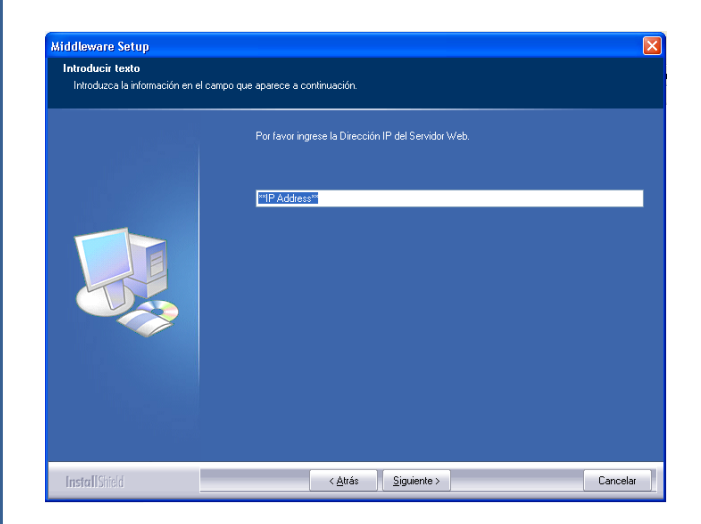

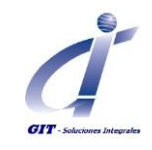

Los componentes Web serán copiados en la carpeta predeterminada usando IIS, esta es: C:\Inetpub\wwwroot.

Si está usando otro servidor HTTP seleccione la ruta según corresponda.

Clic en siguiente para continuar.

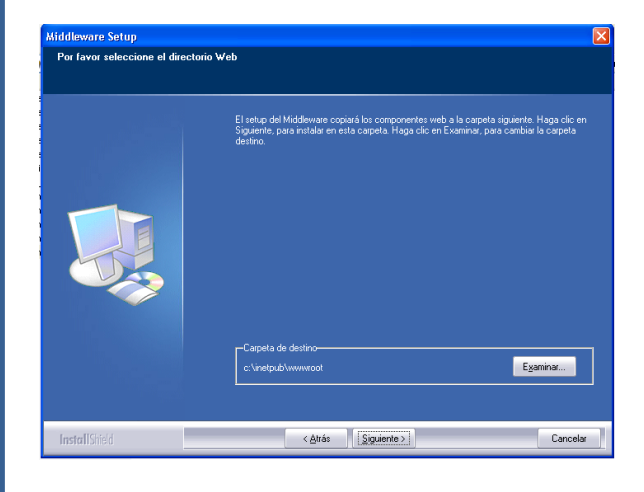

Indique si desea instalar el middleware como un servicio, se recomienda instalarlo como servicio para que no dependa del inicio de una sesión de usuario.

En caso de seleccionar No, el inicio del middleware estará condicionado a la sesión activa del usuario.

Se inicia el proceso de instalación.

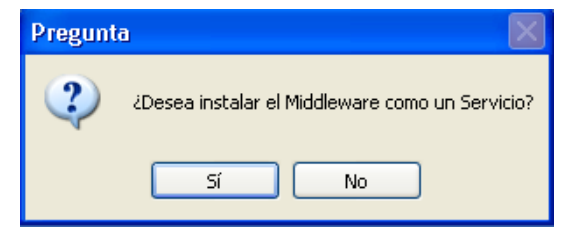

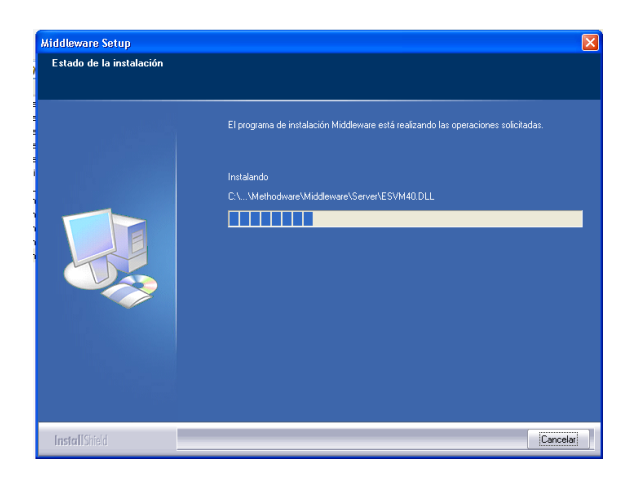

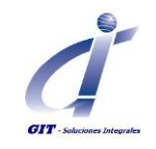

Indique si desea actualizar en este paso la pagina HTML para acceso de los usuarios Web. Podrá actualizarla posteriormente.

Finalizada la instalación es requerido reiniciar el servidor, con el propósito que los cambios y configuración sean aplicados correctamente.

Seleccione SI, si desea reiniciar el equipo ahora.

Seleccione NO, si desea reiniciar el equipo más adelante.

Clic en **Finalizar** para cerrar el ayudante de instalación.

Agregar excepciones a los archivos ulcui.exe, PSKILL.exe y mwserver.exe para que el Middleware se ejecute correctamente.

Ir a Inicio > Mi pc, clic derecho Propiedades.

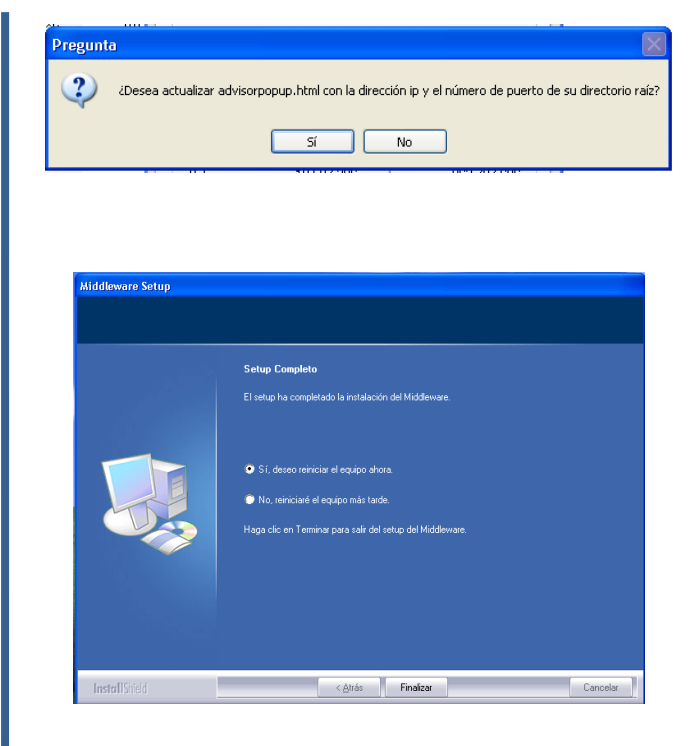

| Mis documentos Mis documentos recient Mis imágenes Mis imágenes Mi música | es →                                                                                                    |  |
|---------------------------------------------------------------------------|----------------------------------------------------------------------------------------------------|--|
| Mi PC                                                                     | <b>Abrir</b><br>Explorar<br>Russar                                                                                                    |  |
| Panel de control                                                          | Administrar<br>Analizar con AVG                                                                                                    |  |
| programas predetermin                                                     | Conectar a unidad de red<br>Desconectar de unidad de red                                                                                                    |  |
| Ayuda y soporte técnic                                                    | Mostrar en el escritorio<br>Cambiar nombre<br>Propiedades                                                                                                    |  |
| Buscar                                                                    |                                                                                                    |  |
|                                                                           | Mis documentos         Documentos recient         Mis imágenes         Mis imágenes         Mis másica         Mis sitios de red         Panel de control         Configurar acceso y<br>programas predetermin         Impresoras y faxes         Ayuda y soporte técnic         Buscar         Ejecutar |  |

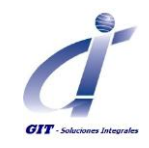

Propiedades del sistema

cambios.

Bendimiento

En la pestaña **Opciones Avanzadas**, Opción **rendimiento**, Clic en el botón **Configuración**.

En la pestaña Prev. De ejecución de Datos Activamos el DEP para agregar los archivos

Clic en el botón Agregar.

En la ventana abrir ubicacos los archivos En su ruta respectivamente y agregamos la excepcion:

- Ulcui.exe: C:\Archivos de programa\Methodware\ Middleware\Client\bin.
- mwServer.exe: C:\Archivos de programa\Methodware\ Middleware\Server
- PSKILL.exe: C:\Archivos de programa\Methodware\ Middleware\Server

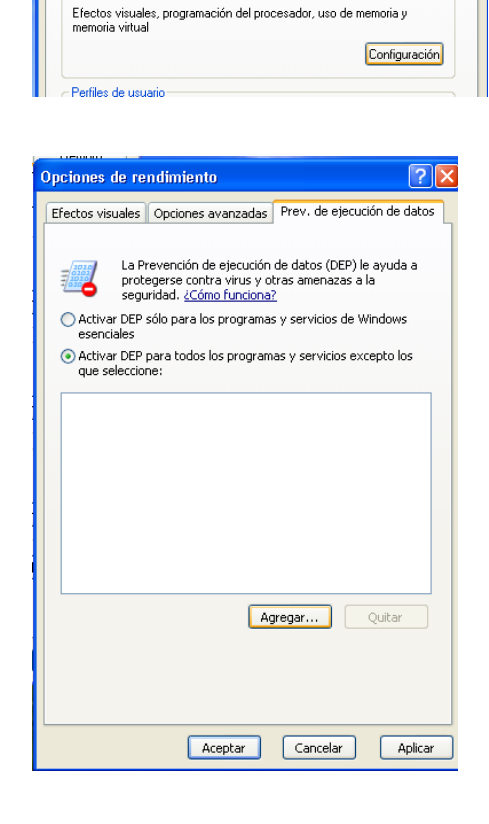

 Restaurar sistema
 Actualizaciones automáticas
 Remoto

 General
 Nombre de equipo
 Hardware
 Opciones avanzada:

 Debe iniciar la sesión como un Administrador para hacer la mayoría de los
 Senter la mayoría de los
 Senter la mayoría de los

**?** 

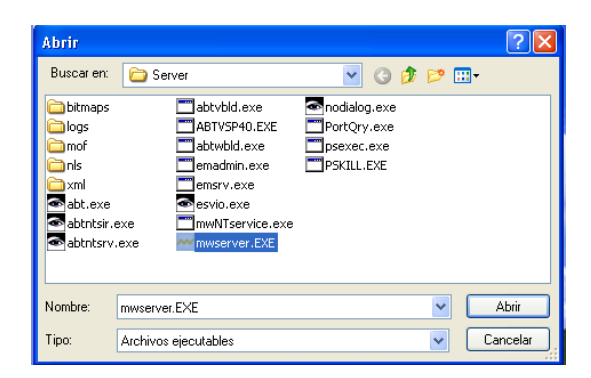

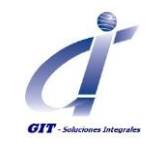

NOTA: También es necesario si el servidor tiene antivirus agregar en la lista de excepciones el ejecutable PSKILL.exe.

## Configuración del Middleware / Controller

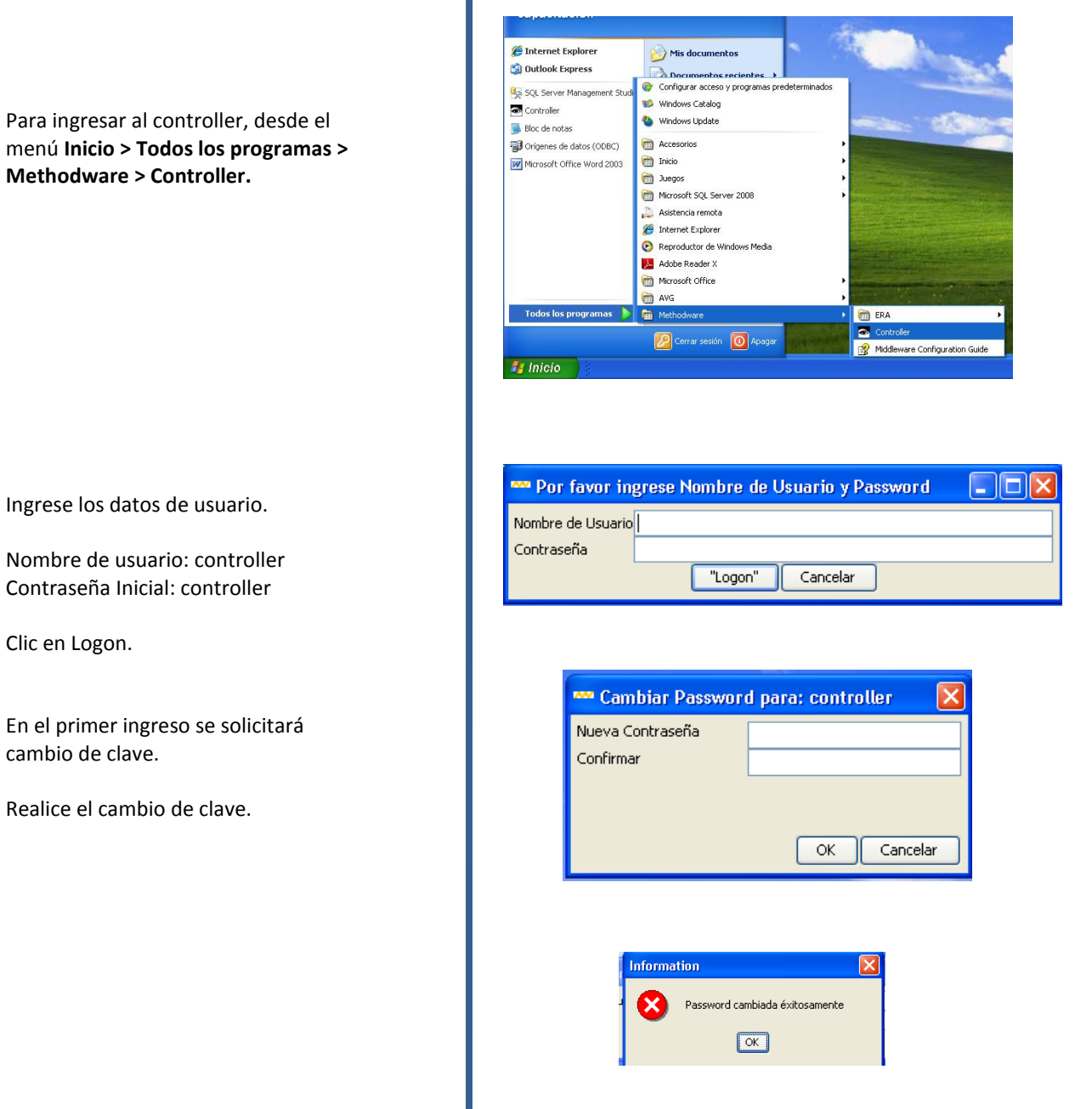

menú Inicio > Todos los programas > Methodware > Controller.

Ingrese los datos de usuario.

Nombre de usuario: controller Contraseña Inicial: controller

Clic en Logon.

En el primer ingreso se solicitará cambio de clave.

Realice el cambio de clave.

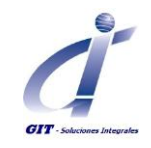

La ventana de administración de los servidores, siempre tendrá el Controller

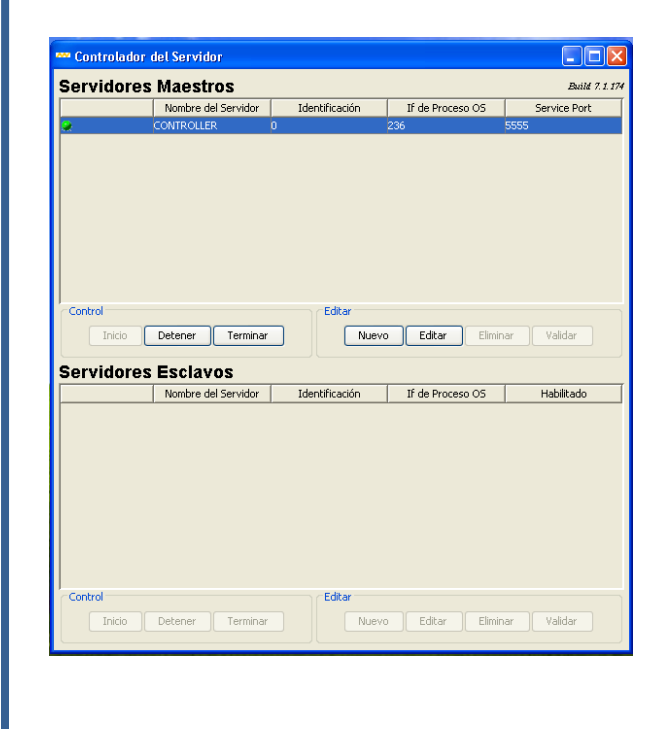

#### Configuración del servidor Maestro (Master)

#### General

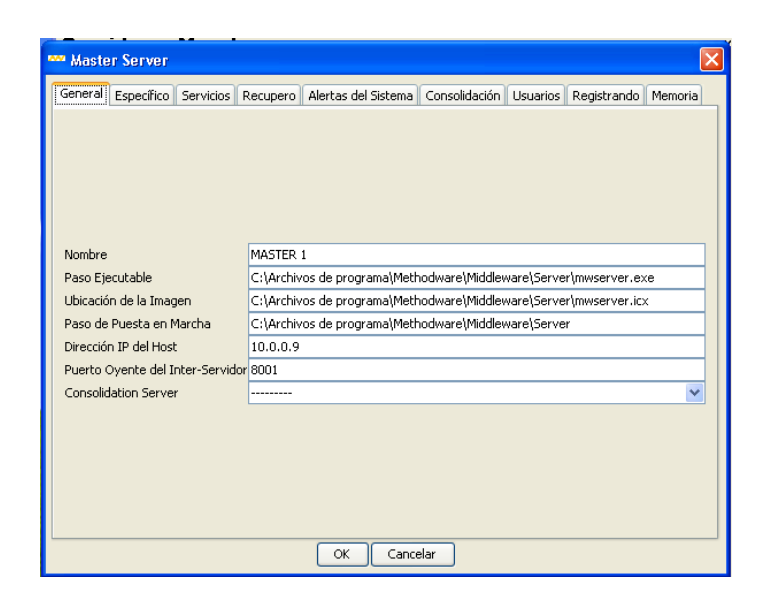

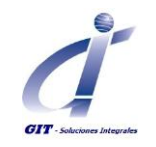

| Сатро                  | Descripción                                                                                                    |
|------------------------|----------------------------------------------------------------------------------------------------|
| Nombre                 | Este nombre aparece en el campo Nombre Servidor<br>en la ventana <b>Controlador</b> de Servidores y es<br>utilizado por el sistema para denominar a los archivos<br>de log de ese servidor.                        |
|                        | Para asegurar una fácil identificación le<br>recomendamos reemplazar el predeterminado por<br>un nombre más descriptivo.                                                                                           |
|                        | NOTAS:                                                                                                    |
|                        | <ul> <li>En este campo debe existir una entrada.</li> <li>Este nombre no necesita ser único y puede<br/>ser el mismo que el ingresado en el campo<br/>Nombre Configuración en la solapa<br/>Específico.</li> </ul> |
| Paso Ejecutable        | El camino (path) al Motor Middleware principal ejecutable. En forma predeterminada será:                                                                                                    |
|                        | C:\Program<br>Files\Methodware\Middleware\Server\mwserver.exe                                                                                                    |
|                        | <b>NOTA:</b> C:\Program Files\Methodware\ es el<br>directorio predeterminado. El mismo podría diferir<br>dependiendo de las decisiones tomadas al momento<br>de instalar el software.                              |
|                        | Este campo debe ser completado para iniciar exitosamente el servidor Master.                                                                                                    |
| Ubicación de la Imagen | El camino (path) al archivo de imagen, un parámetro del Middleware.                                                                                                    |
|                        | En forma predeterminada el mismo será:<br>C:\Program<br>Files\Methodware\Middleware\Server\mwserver.icx                                                                                                    |
|                        | <b>NOTA:</b> C:\Program Files\Methodware\ es el directorio predeterminado.                                                                                                    |
|                        | El mismo podría diferir dependiendo de las<br>decisiones tomadas al momento de instalar el<br>software.                                                                                                    |
|                        | Este campo debe ser completado para iniciar exitosamente el servidor Master.                                                                                                    |

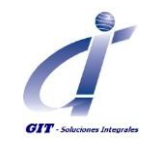

| Paso de Puesta en Marcha       | El camino (path) al directorio de puesta en marcha<br>para los ejecutables del Middleware. Este campo<br>debe ser completado para iniciar exitosamente el<br>servidor Master.                                                                                                    |
|--------------------------------|----------------------------------------------------------------------------------------------------|
|                                | El camino (path) de puesta en marcha debe ser<br>apuntado al directorio<br>C:\Program Files\Methodware\Middleware\Server.                                                                                                    |
|                                | NOTA: C:\Program Files\Methodware\ es el<br>directorio predeterminado. El mismo podría diferir<br>dependiendo de las decisiones tomadas al<br>momento de instalar el software.                                                                                                    |
| Dirección IP Host              | La Dirección IP o Nombre del Host del sistema en<br>que reside el servidor Master. Para los servidores<br>Master locales, este campo se completará<br>automáticamente una vez iniciado con la Dirección<br>IP de la máquina local.                                                                    |
|                                | <b>CONSEJO:</b> Para obtener el nombre Host de un sistema (PC), utilice la línea de comando: hostname.                                                                                                    |
|                                | Consulte la ayuda de Microsoft <sup>®</sup> Windows <sup>®</sup> por otros comandos útiles.                                                                                                    |
| Puerto Oyente Inter-Servidores | El puerto que utiliza el servidor Master para<br>comunicación con el servidor Controlador. Este<br>puerto debe ser único en la máquina en que se<br>ejecuta. Acepte el puerto predeterminado o<br>cámbielo si el mismo entra en conflicto con un<br>puerto existente. Este campo debe ser completado. |
|                                | <b>CONSEJO:</b> Para obtener una lista de todos los puertos activos del sistema, utilice la línea de comando: netstat –an.                                                                                                    |
|                                | Consulte la ayuda de Microsoft <sup>®</sup> Windows <sup>®</sup> por otros comandos útiles.                                                                                                    |

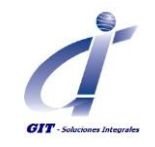

## Especifico

| 🚧 Master Server                                                                          |             |                       |               |            |             |         |
|------------------------------------------------------------------------------------------|-------------|-----------------------|---------------|------------|-------------|---------|
| General Específico Servicios                                                             | Recupero    | Alertas del Sistema   | Consolidación | Usuarios   | Registrando | Memoria |
|                                                                                          |             |                       |               |            |             |         |
| Slave Start Up Time Out (secon                                                           | ids) 600    |                       |               |            |             |         |
| Auto Inicio                                                                              |             |                       |               |            |             |         |
| Copiado Habilitado                                                                       |             |                       |               |            |             |         |
| Idioma                                                                                   | Eng         | ish 💌                 |               |            |             |         |
| Purgar Copias Inactivas Configuración Ini Recarga Terminate Orphaned Server OS Processes |             |                       |               |            |             |         |
| Configurar Reinicio Program                                                              | ado         |                       |               |            |             |         |
| Ejecutar Reporte de Uso                                                                  | Restaur     | ar 'Cache' de Usuario | Actualizar    | Pantallas  | Externas    |         |
| User Cache Refresh Period (se                                                            | conds) 216  | 00                    |               |            |             |         |
| Expire Inactive Users 📃                                                                  | Inactive Pe | riod (minutes) 15     | Warn          | ing (secon | ds) 30      |         |
|                                                                                          |             |                       |               |            |             |         |
|                                                                                          |             |                       |               |            |             |         |
|                                                                                          |             |                       |               |            |             |         |
|                                                                                          |             |                       |               |            |             |         |
|                                                                                          |             | OK Cance              | elar          |            |             |         |

| Campo                                                              | Descripción                                                                                                    |
|--------------------------------------------------------------------|----------------------------------------------------------------------------------------------------|
| Detención (Tiempo de Espera) de la Puesta en<br>Marcha en Segundos | El tiempo máximo asignado para poner en marcha<br>exitosamente el servidor Master (y todos los<br>servidores Esclavos habilitados). Si el proceso de<br>puesta en marcha excede este tiempo, la puesta en<br>marcha quedará en espera. El predeterminado de<br>600 segundos (10 minutos), cubre adecuadamente<br>las variaciones en las velocidades de procesamiento.<br>Si es requerido este predeterminado se puede<br>modificar. |
| Auto Inicio                                                        | Si se marca, cuando se inicia el Servidor Controlador<br>del Middleware, ese Master (y todos los servidores<br>Esclavos del mismo) son automáticamente iniciados.<br>Esto es útil cuando el controlador es iniciado como<br>un servicio (esto es, cuando el servidor controlador<br>se inicia automáticamente cada vez que se inicia la<br>estación de trabajo en que reside ese servidor).                                         |
| Copiado Habilitado                                                 | Si no se marca se suprime el clonado (copiado).<br>Copias automáticas de los servidores esclavos según<br>se requiera para atender la carga de las revisiones.                                                                                                    |

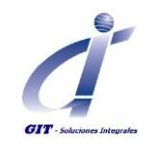

| Idioma                                       | Para escoger un idioma para la interfaz del usuario<br>Web. Actualmente está disponible solo en inglés y<br>español.                                                                                                    |  |  |
|----------------------------------------------|----------------------------------------------------------------------------------------------------|--|--|
|                                              | <ul> <li>NOTAS:</li> <li>Esta configuración controla la interfaz (ej:<br/>la pantalla de Logon, las opciones de Menú,<br/>etc.) y no los datos de evaluación. El idioma<br/>de los datos de evaluación fue<br/>determinado por el desarrollador de ese<br/>modelo de Evaluación. En consecuencia, si<br/>abre un archivo de evaluación en Inglés y el<br/>idioma del Servidor Master controlante es<br/>definido aquí como Español, los datos de<br/>evaluación estarán en Inglés y la interfaz en<br/>Español.</li> </ul> |  |  |
|                                              | es determinado en la instalación.                                                                                                    |  |  |
| Botón Purgar Copias Inactivas                | Este botón se puede utilizar para purgar<br>manualmente y en forma permanente los clones<br>inactivos. Cuando se crean clones estos no se<br>eliminan automáticamente al reiniciar el servidor,<br>por lo tanto si desea eliminarlos tendrá que hacerlo<br>manualmente o eliminar los que están inactivos<br>usando la opción Purgar copias inactivas.                                                                                                    |  |  |
| Botón Configuración Ini Recarga              | Este botón le permite aplicar cualquier cambio al archivo .ini sin tener que reiniciar Middleware.                                                                                                    |  |  |
| Botón Terminate Orphaned Server OS Processes | Utilice esta opción para escanear de forma rápida y fácilmente para y dejar sin efecto los procesos huérfanos directamente desde Middleware.                                                                                                    |  |  |
|                                              | Los servidores activos maestro y esclavo se ejecutan<br>en Middleware y corresponden a los procesos<br>mwserver.exe enumerados en el Administrador de<br>tareas. Normalmente, cuando un servidor se<br>detiene o se vuelve inactiva (se muestra como rojo),<br>los mwserver.exe correspondientes también se<br>cierran. A veces, sin embargo, esto no sucede, lo<br>que resulta en procesos mwserver.exe "huérfanos"<br>y son estos procesos huérfanos que pueden causar<br>problemas.                                     |  |  |

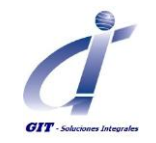

| Сатро                                           | Descripción                                                                                                    |
|-------------------------------------------------|----------------------------------------------------------------------------------------------------|
| Botón de Ejecutar Reporte de Uso.               | Ejecute un informe para mostrar qué usuarios están<br>conectados y su (nivel alto) en la actividad del<br>sistema.                                                                                                    |
| Botón Configurar Reinicio Programado.           | En este botón se puede configurar el Middleware<br>para reiniciar automáticamente el servidor Master,<br>ya sea como un evento único o en forma recurrente.                                                                                                    |
|                                                 | Una vez activado, un mensaje de advertencia se<br>mostrará a todos los usuarios Web en un tiempo<br>especificado antes del reinicio.                                                                                                    |
| Botón Restaurar 'Cache' de Usuario.             | Haga clic en este botón para que la información de<br>usuario almacenada en caché se actualice. Esta<br>información también se actualiza automáticamente<br>si un período de actualización se ha establecido en<br>la caché de usuario Período de actualización en el<br>campo Segundos.                                          |
| Botón Actualizar Pantallas externas.            | Las ventanas que se muestran al usuario web<br>pueden ser personalizadas por Methodware para<br>satisfacer sus necesidades específicas. Este botón se<br>utiliza para fabricar estas ventanas personalizadas<br>disponibles para el usuario Web. Ventanas<br>adicionales también pueden estar disponibles<br>mediante este botón. |
| Período Actualización Caché Usuario en Segundos | Definir un período de actualización para la<br>información en cache del usuario. Cuando pase este<br>tiempo, los datos en "cache" serán actualizados<br>automáticamente desde la base de datos.                                                                                                    |
| Expire Inactive Users                           | Compruebe para dar a ERA la capacidad de registrar<br>automáticamente los usuarios web fuera de la<br>herramienta si se supera un período de inactividad.                                                                                                    |
| Inactive Period (minutes)                       | Establezca el periodo de inactividad (en minutos).                                                                                                    |
| Warning (seconds)                               | Ajuste el período (en segundos) para que el<br>siguiente mensaje de advertencia se muestre en la<br>pantalla de un usuario Web antes de ser<br>desconectado de ERA. No se puede cambiar este<br>mensaje.                                                                                                    |
|                                                 | Su sesión ha vuelto inactivo. Haga clic en Aceptar<br>para continuar (de lo contrario se va a cerrar en<br>breve).                                                                                                    |

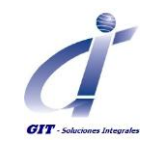

#### **Servicios**

| Maste     | r Server                  |                              |                             |               |
|-----------|---------------------------|------------------------------|-----------------------------|---------------|
| General   | Específico Servicios Recu | ipero Alertas del Sistema Co | nsolidación Usuarios Regist | rando Memoria |
|           |                           |                              |                             |               |
| Servicios | Nombre                    | Habilitado                   | Puerto                      | Í             |
|           | Ulc                       | Si                           | 6420                        |               |
|           | Ulc Sobre Http            | No                           | 7000                        |               |
|           | Http Form                 | No                           | 9001                        |               |
|           |                           |                              |                             | Configurar    |
|           |                           | OK Cancelar                  |                             |               |

Esta solapa le permite seleccionar un servicio para el Servidor Master y configurar los detalles de ese servicio.

Actualmente se puede configurar alguno de los siguientes servicios:

| Сатро          | Descripción                                                                                                    |
|----------------|----------------------------------------------------------------------------------------------------|
| Ulc            | Este es el servicio estándar predeterminado                                                                                                    |
| Ulc Sobre Http | <ul> <li>Este servicio permite el "Tunneling":</li> <li>Posibilita que la comunicación entre el<br/>Middleware y el producto Methodware/<br/>aplicación Assessor ocurra vía el servidor<br/>web.</li> <li>Da la opción de encriptar la trasmisión si es<br/>requerido.</li> </ul> |
| Http Form      | Este servicio le permite activar y configurar el<br>formulario en el servidor Middleware que<br>gestionará la carga automática de los formularios<br>HTML en las evaluaciones.                                                                                                    |

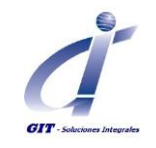

## Recupero

| 🚧 Master Server                                                                   |                                                    |  |  |  |  |  |  |
|-----------------------------------------------------------------------------------|----------------------------------------------------|--|--|--|--|--|--|
| General Específico Servicios Recupero Alertas del                                 | Sistema Consolidación Usuarios Registrando Memoria |  |  |  |  |  |  |
|                                                                                   |                                                    |  |  |  |  |  |  |
|                                                                                   |                                                    |  |  |  |  |  |  |
| Verificador de Salud del Servidor                                                 |                                                    |  |  |  |  |  |  |
| Habilitado                                                                        |                                                    |  |  |  |  |  |  |
| Período de Barrido Ping (segundos)                                                | 60                                                 |  |  |  |  |  |  |
| Descanso Ping (segundos)                                                          | 10                                                 |  |  |  |  |  |  |
| Umbral Ping Ocioso                                                                | 2                                                  |  |  |  |  |  |  |
| Reinicio Tiempo de Suspenso Sin respuesta (minutos) 0                             |                                                    |  |  |  |  |  |  |
| Base de Datos Sin Fallas                                                          |                                                    |  |  |  |  |  |  |
| Programa de Reconexión 10.00.1.10.00.5.10.00.60.10.00.300.10.00.1800.100.00.3600. |                                                    |  |  |  |  |  |  |
| (eg 10 @ 1, 20 @ 5 => 10 trys 1 seconds apart, 20 trys 5 seconds apart etc)       |                                                    |  |  |  |  |  |  |
|                                                                                   |                                                    |  |  |  |  |  |  |
| nempo Interrupcion Logon dei Usuario (segundos)                                   |                                                    |  |  |  |  |  |  |
| Restauraciones Màximas del Servidor Luego de Fallas 5                             |                                                    |  |  |  |  |  |  |
|                                                                                   |                                                    |  |  |  |  |  |  |
|                                                                                   |                                                    |  |  |  |  |  |  |
|                                                                                   |                                                    |  |  |  |  |  |  |
| ОК                                                                                | Cancelar                                           |  |  |  |  |  |  |

| Сатро                              | Descripción                                                                                                    |
|------------------------------------|----------------------------------------------------------------------------------------------------|
| Verificador Salud Servidor         | La función Verificador Salud Servidor verifica el<br>estado de la comunicación entre el servidor Master<br>y todos sus servidores Esclavos activos. Este proceso<br>es una actividad continua, circular de trasfondo.                                                                            |
| Habilitado                         | Utilice este campo para habilitar/desactivar la función de verificación de salud del servidor.                                                                                                    |
| Período de Barrido Ping (segundos) | Medido en segundos el lapso de tiempo entre cada verificación de salud.                                                                                                    |
| Descanso Ping (segundos)           | Medido en segundos, el tiempo máximo de espera<br>de respuesta. Si no se recibe respuesta antes que<br>pase este tiempo, el servidor es repicado<br>nuevamente hasta que se recibe una respuesta o se<br>alcanza el umbral de repicado ocioso (ingresado en<br>el campo Umbral Repicado Ocioso). |

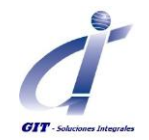

| Сатро                                                  | Descripción                                                                                                    |
|--------------------------------------------------------|----------------------------------------------------------------------------------------------------|
| Umbral Ping Ocioso                                     | La cantidad de repicados consecutivos sin respuesta<br>que deben ocurrir antes de que sea colocado el<br>servidor en un estado sin respuesta.                                                                                                    |
|                                                        | <ul> <li>el botón de "Estado" del servidor,<br/>codificado en colores, en la ventana<br/>Controlador de Servidores aparece Naranja</li> <li>si está habilitado, se envía un email de<br/>alerta del sistema al personal designado, y</li> <li>el ciclo del Verificador de Salud del Servidor<br/>continúa hasta que se recibe una<br/>respuesta.</li> </ul>                                                                                                    |
| Reinicio Tiempo de Suspenso sin Respuesta<br>(minutos) | Si el servidor esclavo está sin respuesta por más de este tiempo, se reiniciará.                                                                                                    |
| Base de Datos sin Fallas                               | La función Base de Datos sin Fallas monitorea la<br>salud de la comunicación servidores Esclavos del<br>servidor Master con la base de datos. Este proceso<br>es una actividad continua, circular de trasfondo.                                                                                                    |
| Programa de Reconexión                                 | Si la base de datos se desconecta durante una<br>operación de base de datos (ej: un llamado de<br>ODBC, por ejemplo tratando de grabar un registro),<br>el servidor Esclavo afectado intentará reconectarse<br>de acuerdo con este programa.                                                                                                    |
|                                                        | 10@1,5@20 = intenta reconectar 10 veces a<br>intervalos de 1 segundo, luego si la reconexión está<br>aún fallando, intentará reconectar 5 veces a 20<br>segundos.                                                                                                    |
|                                                        | Mientras se produce este ciclo de intentos de reconexión, el servidor Esclavo entra en un estado Fallando indicado por un botón rojo y verde el botón de "Estado" del servidor codificado en colores en la ventana <b>Controlador de Servidores</b> . Si el servidor Esclavo falla en reconectarse dados estos parámetros:                                                                                                    |
|                                                        | <ul> <li>el servidor Esclavo entrará en un estado Fallado (botón<br/>de Estado Negro), y</li> <li>el Middleware intentará reiniciar el servidor Esclavo<br/>hasta la cantidad de veces ingresada en el campo<br/>Máximos reinicios luego de fallas (ver abajo), y</li> <li>Continuará el ciclo de Seguridad Fallas Base de Datos<br/>hasta que se restablezca la conexión o se alcance la<br/>cantidad máxima de reinicios y el servidor se vuelva<br/>inactivo.</li> </ul> |

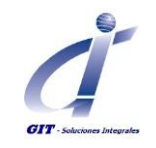

| Сатро                                               | Descripción                                                                                                    |
|-----------------------------------------------------|----------------------------------------------------------------------------------------------------|
| Tiempo Interrupción Logon del Usuario (segundos)    | El lapso de tiempo (en segundos) que necesita esperar un<br>usuario Web luego de un intento de Logon sin respuesta<br>antes que aparezca un mensaje de espera. El usuario<br>puede luego aceptar el mensaje y reintentar el Logon.                                                                          |
| Restauraciones Máximas del Servidor Luego de Fallas | Si el servidor Esclavo ha entrado en un estado Fallado, el<br>Middleware intentará reiniciar el servidor Esclavo hasta la<br>cantidad de veces ingresada en este campo. Si se alcanza<br>la cantidad máxima de reinicios antes de que se pueda<br>restablecer la conexión, el servidor se volverá inactivo. |

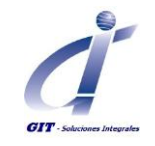

#### Alertas del Sistema

| eneral       Específico       Servicios       Recupero       Alertas del Sistema       Consolidación       Usuarios       Registrando       Memoria         V       Habilitado       Enviar Email de Test       Enviar Alerta a Direcciones de Email       Ventoria       Ventoria <t< th=""><th>eneral Específico Servicios Recupero Alertas del Sistema Consolidación Usuarios Registrando Memoria   Habilitado Enviar Email de Test Enviar Alerta a Direcciones de Email Vombre Host SMTP Dirección Email del Servidor Tiempo de Alerta Fin de Sesión (minutos) 0 Mensaje de Alerta de Fin de Sesión</th><th>Maste</th><th>r Server</th><th></th><th></th><th></th><th></th><th></th><th></th><th></th></t<> | eneral Específico Servicios Recupero Alertas del Sistema Consolidación Usuarios Registrando Memoria   Habilitado Enviar Email de Test Enviar Alerta a Direcciones de Email Vombre Host SMTP Dirección Email del Servidor Tiempo de Alerta Fin de Sesión (minutos) 0 Mensaje de Alerta de Fin de Sesión | Maste                                                                                                    | r Server                 |             |          |                      |               |          |             |         |
|----------------------------------------------------------------------------------------------------|----------------------------------------------------------------------------------------------------|----------------------------------------------------------------------------------------------------|--------------------------|-------------|----------|----------------------|---------------|----------|-------------|---------|
| Habilitado     Erwiar Email de Test Erwiar Alerta a Direcciones de Email Nombre Host SMTP Dirección Email del Servidor Tiempo de Alerta Fin de Sesión (minutos) 0 Morarate de Alerta de Einde Sesión                                                                                                    | Habilitado     Enviar Email de Test Enviar Alerta a Direcciones de Email Nombre Host SMTP     Dirección Email del Servidor     Tiempo de Alerta Fin de Sesión (minutos) 0 Mensaje de Alerta de Fin de Sesión                                                                                           | ieneral                                                                                                    | Específico               | Servicios   | Recupero | Alertas del Sistema  | Consolidación | Usuarios | Registrando | Memoria |
| Nombre Host SMTP Dirección Email del Servidor Tiempo de Alerta Fin de Sesión (minutos) 0 Morazate de Nata da Ein de Sesión                                                                                                    | Nombre Host SMTP Dirección Email del Servidor Tiempo de Alerta Fin de Sesión (minutos) 0 Mensaje de Alerta de Fin de Sesión                                                                                                    | 🔽 Hab<br>Enviar A                                                                                                    | ilitado<br>lerta a Direc | ciones de l | īmail 🗌  | Enviar Email de Test |               |          |             |         |
|                                                                                                    | mensaje de Alerca de mit de Sesion                                                                                                    | Nombre Host SMTP<br>Dirección Email del Servidor<br>Tiempo de Alerta Fin de Sesión (minutos) 0<br>Manzaita de Justa de En de Seción |                          |             |          |                      |               |          |             |         |
|                                                                                                    |                                                                                                    |                                                                                                    |                          |             |          |                      |               |          |             |         |

Se pueden enviar automáticamente alertas del sistema a personal designado para informarles de actividad del servidor que podría requerir alguna forma de intervención/investigación. Actualmente se disparan alertas cuando:

- el servidor Master (y/o cualquiera de los servidores Esclavos de ese Master) quedan sin respuesta/o nuevamente con respuesta.
- la base de datos falla/es reiniciada.

A continuación se muestra un ejemplo de alerta del sistema:

Alerta del Sistema Middleware de Methodware a las 12:30:11 a.m. del 10/09/2004 Methodware slave server Bug Register SLAVE 1 [1] no está respondiendo. Este esclavo ha sido establecido como no respondiendo. El mismo continuará siendo monitoreado para intentar y reestablecer la conexión inter proceso. Sin embargo el proceso del sistema operativo está aún funcionando y podría necesitar una terminación manual. OS Process Id: 2172 Información de versión... OS: Type - WIN32 NT; Version: 5.2 build 3790 Nombre imágen: C:\Archivos de Programa\Methodware\Middleware\Server\mwserver.icx Versión Motor: Versión Release 308 Nombre Computador: METHODWAREDEMO

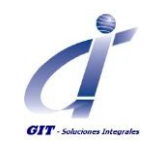

| Campo                                              | Descripción                                                                                                    |
|----------------------------------------------------|----------------------------------------------------------------------------------------------------|
| Habilitado                                         | Utilice este campo para habilitar la funcionalidad Alertas del Sistema.                                                                                                    |
| Botón Enviar Email de Test                         | Utilice este botón para verificar la configuración enviando<br>un e-mail de prueba.                                                                                                    |
| Enviar Alerta a Direcciones de Email               | Ingrese la dirección/es válida de e-mail (separada por un<br>punto y coma (;) de la persona a quien se le enviará las<br>alertas del sistema.                                                                                                    |
| Nombre Host SMTP                                   | Ingrese la dirección del servidor SMTP. Servidor de correo<br>saliente.<br>Considere que el software no valida autenticación en este<br>servidor.                                                                                                    |
| Dirección Email del Servidor                       | Ingrese la dirección de e-mail del que envía.                                                                                                    |
| Tiempo Alerta Fin de Sesión (ingresada en minutos) | Las configuraciones que controlan algunos Firewalls<br>establecen un límite de tiempo en la sesión de cada<br>usuario. Una vez que se alcanza este límite de tiempo, el<br>usuario es retirado automáticamente de la aplicación.<br>Si esto fuese válido para su Firewall, este campo junto con<br>el campo Mensaje de Alerta Fin de Sesión puede ser<br>utilizado para señalarle al usuario que está por finalizar su<br>sesión.<br>Por ejemplo, si el tiempo máximo de una sesión de<br>usuario de su Firewall es de 20 minutos, podría escribir 15<br>en este campo. Entonces cuando un usuario acceda (log<br>on) al producto Methodware, el Middleware comenzará a<br>contar los minutos. Cuando ese conteo alcance los 15<br>minutos, le aparecerá al usuario el mensaje que se haya<br>ingresado en el campo Mensaje de Alerta Fin de Sesión. |
| Mensaje de Alerta Fin de Sesión                    | Escriba el mensaje que se le mostrará al usuario<br>explicándole que está por terminar su sesión y el tiempo<br>restante para que esto ocurra.<br>Este campo se utiliza junto con el campo Tiempo Alerta<br>Fin de Sesión.                                                                                                    |

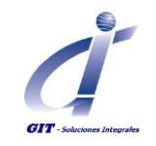

## Consolidación.

| 🕶 Maste                  | r Server    |           |          |                     |               |          |             |         | Þ        |
|--------------------------|-------------|-----------|----------|---------------------|---------------|----------|-------------|---------|----------|
| General                  | Específico  | Servicios | Recupero | Alertas del Sistema | Consolidación | Usuarios | Registrando | Memoria |          |
|                          |             |           |          |                     |               |          |             |         |          |
| Consolid                 | ation Serve | r 🗖       |          |                     |               |          |             |         |          |
| Darburg Christer On Land |             |           |          |                     |               |          |             |         |          |
| Buckets                  | Sangs on E  | 5         |          |                     |               |          |             |         |          |
| Trim Sec                 | tions       |           |          |                     |               |          |             |         | <b>^</b> |
| Exclude                  | Sections    |           |          |                     |               |          |             |         | <b>^</b> |
|                          |             |           |          |                     |               |          |             |         |          |
|                          |             |           |          |                     |               |          |             |         |          |
|                          |             |           |          | OK Car              | ncelar        |          |             |         |          |

| Сатро                  | Descripción                                                                                                    |
|------------------------|----------------------------------------------------------------------------------------------------|
| Consolidation Server   | Marque para habilitar e identificar el servidor principal<br>como el servidor de consolidación. Si este campo no está<br>marcada, entonces la consolidación de servidores no se<br>activará.                                                                              |
| Strip RTF              | Si se activa, esta opción reduce el tamaño de los datos a<br>ser consolidada mediante la eliminación de todo el texto<br>refundido de su formato (negrita, la coloración, viñetas,<br>etc.)                                                                               |
|                        | <b>NOTA:</b> Tenga en cuenta que esta opción también hará que sus informes sean diferentes, ya que contendrá el texto sin formato. Para los que los informes conserven su formato no marque esta opción.                                                                  |
| Reduce Strings On Load | Si está marcada, esta opción le ayudará a reducir la cantidad de uso de memoria, para todos los elementos de la biblioteca:                                                                                                    |
|                        | <ul> <li>la comprobación de todos los casos en la base<br/>de datos del mismo artículo,</li> <li>comprobar si los datos de ese elemento en<br/>todos los partidos opiniones,</li> <li>y se encuentran coincidencias, la eliminación de<br/>todas las barras 1.</li> </ul> |

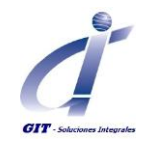

| Сатро            | Descripción                                                                                                    |
|------------------|----------------------------------------------------------------------------------------------------|
| Buckets          | Cuando se carga la memoria de datos se utiliza más<br>durante el proceso de carga de la que durante el<br>funcionamiento normal. Este uso adicional puede<br>minimizarse mediante la división de la carga en los cubos;<br>el valor predeterminado es 5 cubos.                                                                                                    |
|                  | Puede modificar este valor predeterminado si es<br>necesario. Los cubos son menos allí el más rápido de la<br>carga no será más que más memoria se utilizará. De<br>manera similar, los cubos más lenta es la puesta en<br>marcha será sin embargo menos memoria se utiliza.                                                                                                    |
| Trim Sections    | Utilice este campo para limitar los datos consolidados de<br>una o más secciones de la jerarquía a la que sólo de<br>aquellos artículos con enlaces. Por ejemplo, si introdujo<br>cuentas aquí, entonces sólo aquellas cuentas que tienen<br>enlaces a otros ítems de evaluación (es decir, las cuentas<br>vinculadas a los riesgos o los hallazgos de auditoría) se<br>incluirán en la consolidación.<br>Separe cada jerarquía con un retorno de carro. |
| Exclude Sections | Enumerar las secciones de la revisión de ERA que no<br>desea incluir en la consolidación. Por ejemplo, si usted<br>tiene un gran número de operaciones de eventos de<br>pérdida que no requieren presentación de informes en un<br>formato consolidado, debe ingresar eventos de pérdidas<br>aquí y se ignorará.                                                                                                    |
|                  | Separe cada sección con un enter. El contenido de este<br>campo tendrá prioridad sobre todos los otros valores del<br>servidor de consolidación.                                                                                                    |
|                  | <b>IMPORTANTE:</b> Se recomienda que usted no excluya personal.                                                                                                    |

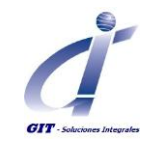

#### Usuarios.

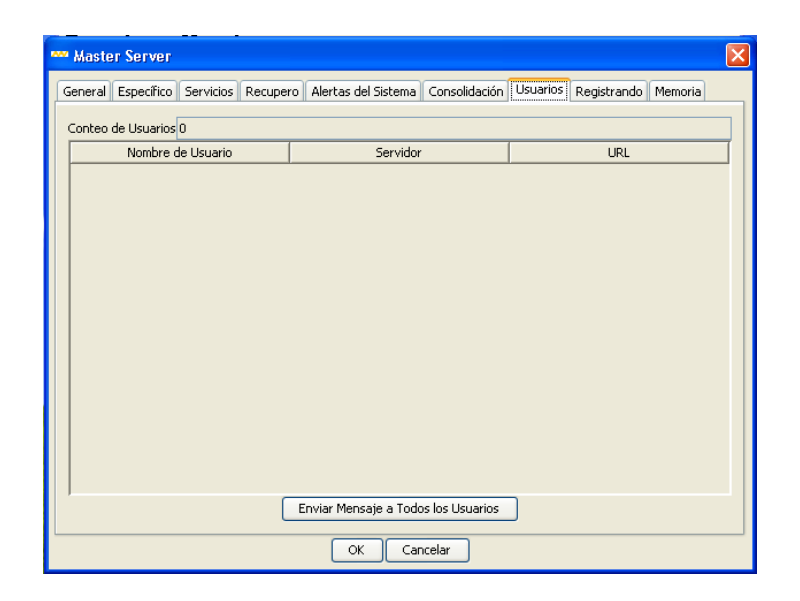

| Сатро               | Descripción                                                                                                    |
|---------------------|----------------------------------------------------------------------------------------------------|
| Conteo de Usuarios  | La cantidad total de usuarios actualmente registrados.                                                                                                    |
| Nombres de Usuarios | Para el Master del contexto, la cantidad de sesiones de<br>usuarios actualmente activas. 1 conexión de usuario = 1<br>sesión.<br>NOTA: El mismo usuario podría tener más de una sesión<br>actual si se registró varias veces en el Master. |
| Servidor            | El nombre del servidor Esclavo al cual está actualmente<br>conectado el usuario.                                                                                                    |
| URL                 | La URL (Dirección IP) de la estación de trabajo del usuario.                                                                                                    |

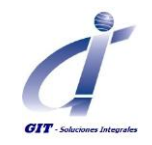

## Registrando.

| Master Server |                                         |               |              |                  |                       |                  |             |              |                                  |
|---------------|-----------------------------------------|---------------|--------------|------------------|-----------------------|------------------|-------------|--------------|----------------------------------|
| G             | eneral                                  | Específico    | Servicios    | Recupero         | Alertas del Sistema   | Consolidació     | n Usuarios  | Registrando  | Memoria                          |
|               |                                         |               |              |                  |                       |                  |             |              |                                  |
|               |                                         |               |              |                  |                       |                  |             |              |                                  |
|               |                                         |               |              |                  |                       |                  |             |              |                                  |
|               | Loggir                                  | a dal Saruia  | lor Activo I | Cliente          | Jawa Logon Activa     | 7                |             |              |                                  |
|               | Nivel                                   | Ningung       | o Accivo j   | Clience     Cror |                       | J<br>Información | Infraestri  | ictura 🔿 Seg | uir la pista 🔿 Todo              |
|               | Salida                                  |               |              | aspecto (        | nombre del proceso    | marcador         | fecha/bora  | milisegund   |                                  |
|               | Vuelco                                  | Activo 🥅      | Tamaño I     | 1áximo de A      | rchivo de Log en Mec  | abytes 1.5       |             | 0            | -                                |
|               | Elimin                                  | ar Archivos a | Anteriores   | Cantid           | ad máxima de archivo  | s 5              |             |              |                                  |
|               | Subdi                                   | rectorio logs |              | 7                |                       |                  |             |              |                                  |
|               | Limpiar Buffer de Archivo al Escribir 🗹 |               |              |                  |                       |                  |             |              |                                  |
|               | Pu                                      | rgar Archivo  | os de Log    | Selecc           | ione Archivo de Log p | ara Ver          | Enviar Arch | ivos de Log  | Generar Reporte de Configuración |
|               |                                         |               |              |                  |                       |                  |             |              |                                  |
|               |                                         |               |              |                  |                       |                  |             |              |                                  |
|               |                                         |               |              |                  |                       |                  |             |              |                                  |
|               |                                         |               |              |                  |                       |                  |             |              |                                  |
|               | OK Cancelar                             |               |              |                  |                       |                  |             |              |                                  |

Las configuraciones definidas en esta solapa solo se relacionan al Servidor Master (y todos los servidores Esclavos para ese servidor) que está a la vista.

| Сатро                       | Descripción                                                                                                    |
|-----------------------------|----------------------------------------------------------------------------------------------------|
| Logging del Servidor Activo | Marque este campo solo si desea que los archivos de log<br>sean creados cada vez que se inicie el servidor Master (y<br>todos los servidores Esclavos de ese Master). En forma<br>predeterminada el logging del servidor está activado. Para<br>mayor información ver Administrar Archivos de Log.                                                                             |
| Cliente Java Logon Activa   | El logging del Cliente Java registra la actividad del usuario<br>Web. Solo se requiere para propósitos de resolución de<br>problemas y no debería ser activado a menos que fuese<br>indicado por el Administrador de la Base de Datos o el<br>Desarrollador de su aplicación Assessor (por ejemplo,<br>Methodware). Para mayor información ver Administrar<br>Archivos de Log. |
|                             | <b>ADVERTENCIA:</b> Los archivos de log del Cliente Java son grandes por naturaleza y si accidentalmente se activaran impactarían significativamente en los tiempos de respuesta del Cliente Java y llenarían rápidamente el espacio en disco.                                                                                                    |

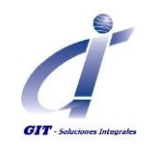

| Nivel Utilia<br>infor<br>el se<br>Mas | lice este campo pa<br>prmación registrado en<br>servidor Master (y todo<br>ster). Dependiendo<br>istrará la información<br>el y para todos los nivel                                                                                                    | ara determinar el nivel de<br>los archivos de log creados para<br>s los servidores Esclavos de ese<br>del nivel seleccionado, se<br>de actividad del sistema a ese                                                                                                    |
|---------------------------------------|----------------------------------------------------------------------------------------------------|----------------------------------------------------------------------------------------------------|
| Las<br>Ning<br>Infra<br>está          | Utilice este campo para determinar el nivel de<br>información registrado en los archivos de log creados para<br>el servidor Master (y todos los servidores Esclavos de ese<br>Master). Dependiendo del nivel seleccionado, se<br>registrará la información de actividad del sistema a ese<br>nivel y para todos los niveles que le preceden.<br>Las opciones de nivel disponibles son (en orden):<br>Ninguno, Fatal, Error, Advertencia, Información,<br>Infraestructura, Rastreo y Todo. El nivel predeterminado<br>está definido como Infraestructura. |                                                                                                    |
|                                       | nivel de logging:                                                                                                    | Registra toda la actividad del<br>sistema relativa a:                                                                                                    |
|                                       | atal<br>rror                                                                                                    | <ul> <li>✓ Falla de Base de Datos</li> <li>✓ Eventos que no<br/>Deberían Suceder</li> <li>✓ Errores de Puesta en<br/>Marcha</li> <li>✓ Errores de Cierre</li> <li>✓ Errores de Base de<br/>Datos</li> <li>✓ Errores de Generación<br/>de Reportes por el<br/>Usuario</li> <li>✓ Excepciones Errores Ulc</li> <li>✓ Errores Servidor</li> <li>✓ Errores Tareas<br/>Trasfondo del Servidor</li> <li>✓ Toda la actividad del<br/>sistema relativa al nivel<br/>de logging Fatal.</li> </ul> |
| Ad                                    | dvertencia                                                                                                    | <ul> <li>✓ Advertencia de Base de<br/>Datos</li> <li>✓ Toda la actividad del<br/>sistema relativa a los<br/>niveles de logging Fatal<br/>y Error.</li> </ul>                                                                                                    |

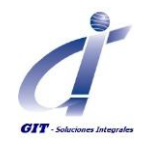

| Campo | Des                                                                                                    | cripción                                                                                                    |
|-------|----------------------------------------------------------------------------------------------------|----------------------------------------------------------------------------------------------------|
| Nivel | Utilice este campo para deter<br>registrado en los archivos de<br>Master (y todos los servidore<br>Dependiendo del nivel selecc<br>información de actividad del<br>los niveles que le preceden.<br>Las opciones de nivel disponi<br>Fatal, Error, Advertencia, Info<br>Rastreo y Todo. El nivel prede<br>Infraestructura. | rminar el nivel de información<br>log creados para el servidor<br>s Esclavos de ese Master).<br>ionado, se registrará la<br>sistema a ese nivel y para todos<br>bles son (en orden): Ninguno,<br>prmación, Infraestructura,<br>eterminado está definido como                                                                                                    |
|       | El nivel de logging:                                                                                                    | Registra toda la actividad                                                                                                    |
|       | Infraestructura<br>Rastreo                                                                                                    | del sistema relativa a:         ✓       Comunicación del<br>Servidor         ✓       Infraestructura<br>del Servidor         ✓       Base de Datos del<br>Servidor         ✓       Toda la actividad<br>del sistema<br>relativa a los<br>niveles de logging<br>Fatal, Error,<br>Advertencia e<br>Información.         ✓       Rastreo Emails         ✓       Toda la actividad<br>del sistema<br>relativa a los<br>niveles de logging<br>Fatal, Error,<br>Advertencia,<br>Información e<br>Información e<br>Infraestructura. |
|       | Todos                                                                                                    | <ul> <li>✓ Toda la actividad<br/>del sistema<br/>relativa a los<br/>niveles de logging<br/>Fatal, Error,<br/>Advertencia,<br/>Información,<br/>Infraestructura y<br/>Rastreo.</li> </ul>                                                                                                    |
|       | <ul> <li>NOTAS:</li> <li>Definiendo el nivel<br/>severamente en el<br/>que se registra toda</li> <li>Esta opción solo se<br/>del servidor Master<br/>activos de ese Mast<br/>contenido en el log<br/>modificar.</li> </ul>                                                                                                | en Rastreo podría impactar<br>desempeño del sistema dado<br>a la actividad del sistema.<br>relaciona con los archivos de log<br>· (y todos los servidores Esclavos<br>ter). El nivel de información<br>ging del Cliente Java no se puede                                                                                                    |

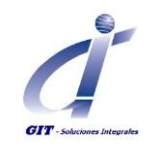

| Сатро  | Descripción                                                                                                    |
|--------|----------------------------------------------------------------------------------------------------|
| Salida | Utilice este campo para determinar el tipo de información<br>que se registra en los archivos de log del servidor Master<br>(y todos los servidores Esclavos activos de ese Master).                                                                                                    |
|        | En forma predeterminada, el archivo de log contendrá los<br>mensajes de actividad del sistema. Además de estos<br>mensajes, se pueden habilitar una o más de las siguientes<br>opciones a ser registradas junto a cada mensaje:                                                                                                    |
|        | <ul> <li>el nivel en que ocurre la actividad (para mayor<br/>información ver arriba el campo nivel).</li> <li>nombre aspecto - el área con la que se relaciona<br/>la actividad, ej: problema de base de datos,<br/>comunicación del servidor, etc.</li> <li>nombre proceso - el nombre del proceso bajo el<br/>cual opera la actividad.</li> <li>un registro del tiempo, con o sin milisegundos,<br/>en que ocurrió la actividad.</li> </ul> |
|        | Según se requiera, se puede seleccionar uno o más de estos tipos de salida.                                                                                                    |
|        | Ejemplo de mensaje de log con todas las opciones de salida habilitadas:                                                                                                    |
|        | Información   Puesta en Marcha Servidor   Dispatch<br>worker: 128668   2004-09-14 14.29.13.878   Slave69<br>Puesta en Marcha Servicio Revisión                                                                                                    |
|        | Donde:                                                                                                    |
|        | <ul> <li>Información es el Nivel</li> <li>Puesta en Marcha Servidor es el Nombre<br/>Aspecto</li> <li>Dispatch worker: 128668 es el Nombre del<br/>Proceso</li> <li>2004-09-14 14.29.13.878 es el registro de<br/>tiempo (sin milisegundos)</li> <li>Slave69 Puesta en Marcha Servicio Revisión es<br/>el mensaje de actividad del sistema</li> </ul>                                                                                         |
|        | NOTA: Esta opción solo se relaciona con los archivos de<br>log del servidor Master (y todos los servidores Esclavos<br>activos de ese Master). El nivel de información contenido<br>en el logging del Cliente Java no se puede modificar.                                                                                                    |

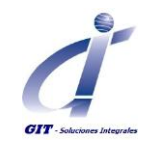

| Сатро                                     | Descripción                                                                                                    |
|-------------------------------------------|----------------------------------------------------------------------------------------------------|
| Vuelco Activo                             | Conjuntamente con el campo Tamaño Máximo Archivo de<br>Log en Megabytes, utilice este campo para controlar el<br>tamaño de los archivos de log del servidor Master (y<br>todos los servidores Esclavos activos de ese Master).                                                                                                    |
|                                           | Si este campo está habilitado (aparece una marca),<br>cuando el archivo de log alcanza el tamaño especificado<br>en el campo Tamaño Máximo Archivo de Log en<br>Megabytes, se creará automáticamente un nuevo archivo<br>de log para contener la actividad del sistema registrada<br>desde ese momento en adelante.                                                                                                    |
|                                           | Si este campo está desactivado, cualquier restricción en el tamaño del archivo de log quedará anulada.                                                                                                    |
|                                           | <b>NOTA:</b> Esta opción se refiere tanto al logging del Servidor como al del Cliente Java.                                                                                                    |
| Tamaño Máximo Archivo de Log en Megabytes | <ul> <li>Conjuntamente con el campo Rotación Activa, utilice este campo para controlar el tamaño de los archivos de log del servidor Master.</li> <li>Si está habilitado el campo Rotación Activa (aparece una marca), cuando el archivo de log alcanza el tamaño especificado en el campo Tamaño Máximo Archivo de Log en Megabytes se creará automáticamente un nuevo archivo de log para contener la actividad del sistema registrada desde ese momento en adelante.</li> <li>NOTAS:         <ul> <li>No hay límite en la cantidad de rotaciones para un archivo de log.</li> <li>El valor máximo que se puede ingresar en el campo Tamaño Máximo Archivo de Log en</li> </ul> </li> </ul> |
|                                           | Megabytes es .01MB.                                                                                                    |
| Eliminar Archivos<br>Anteriores           | Conjuntamente con el campo Cantidad máxima de<br>archivos, utilice este campo para purgar automáticamente<br>los archivos viejos de log del servidor Master.<br>Si está habilitada la Rotación, se producirá una cantidad                                                                                                    |
|                                           | de archivos de log para cada sesión del servidor Master.<br>Cuando se alcanza una cantidad especificada de archivos<br>de log (determinado en el campo Cantidad Máxima de<br>archivos), el primer archivo de log creado será eliminado<br>automáticamente al crearse el siguiente archivo de log.<br>Por ejemplo, si la cantidad máxima de archivos de log es<br>definido en 5, al mismo tiempo que el Middleware crea el<br>6to. Archivo de log, eliminará automáticamente el primer<br>archivo de log creado en esa sesión.                                                                                                    |
|                                           | como al del Cliente Java.                                                                                                    |

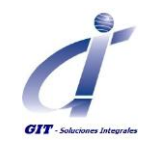

| Сатро                                     | Descripción                                                                                           |
|-------------------------------------------|----------------------------------------------------------------------------------------------------|
| Cantidad máxima de archivos               | Conjuntamente con el campo Eliminar Archivos Viejos,                                                  |
|                                           | utilice este campo para purgar automáticamente los                                                    |
|                                           | archivos viejos de log del servidor Master.                                                           |
|                                           | Si está habilitada la Rotación, se producirá una cantidad                                             |
|                                           | de archivos de log para cada sesión del servidor Master.                                              |
|                                           | Cuando se alcanza una cantidad especificada de archivos                                               |
|                                           | de log (determinado en este campo) el primer archivo de                                               |
|                                           | siguiente archivo de log. Por ejemplo, si la cantidad                                                 |
|                                           | máxima de archivos de log es definido en 5, al mismo                                                  |
|                                           | tiempo que el Middleware crea el 6to. Archivo de log,                                                 |
|                                           | eliminará automáticamente el primer archivo de log                                                    |
|                                           | creado en esa sesión.                                                                                 |
|                                           | NOTAS:                                                                                                |
|                                           | • Este campo estará activo solo si está habilitado                                                    |
|                                           | el campo Eliminar Archivos Viejos.                                                                    |
|                                           | El valor mínimo que se puede ingresar en el                                                           |
|                                           | campo cantidad maxima de archivos es 1.                                                               |
| Subdirectorio                             | Utilizar este campo para crear un nuevo directorio de                                                 |
|                                           | logging predeterminado.                                                                               |
|                                           | NOTAS:                                                                                                |
|                                           |                                                                                                    |
|                                           | Este campo no puede ser utilizado para cambiar                                                        |
|                                           | la ubicación de ese directorio.                                                                       |
|                                           | Esta opcion se refiere tanto al logging dei     Servidor como al del Cliente Java                     |
|                                           |                                                                                                    |
| botón Seleccionar Archivo de Log para Ver | Haga clic en este botón para lanzar una ventana                                                       |
|                                           | conteniendo una lista de todos los archivos de log,                                                   |
|                                           | nacependientemente del directorio, que se nan creado                                                  |
|                                           | los servidores Esclavos de ese Master). En esta lista se                                              |
|                                           | puede seleccionar y ver la información contenida en un                                                |
|                                           | log específico. Para mayor información ver Visualizar                                                 |
|                                           | Archivos de Log.                                                                                      |
| botón <b>Purgar Archivos de Log</b>       | Los archivos de log no expiran con el tiempo y su                                                     |
|                                           | eliminación es a discreción. Al hacer clic en este botón se                                           |
|                                           | purgaran o eliminarán todos los archivos de log,<br>independientemente del directorio, que bayan sido |
|                                           | creados para la sesión del servidor Master (y todos los                                               |
|                                           | servidores Esclavos de ese Master) (excepto los de las                                                |
|                                           | sesiones del servidor que estén funcionando                                                           |
|                                           | actualmente). Para mayor informacion ver Purgar                                                       |
|                                           |                                                                                                    |

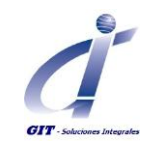

| Campo                                         | Descripción                                                                                                    |
|-----------------------------------------------|----------------------------------------------------------------------------------------------------|
| botón <b>Enviar Archivos de Log</b>           | Al hacer clic en este botón se envían, vía e-mail, todos los<br>archivos que están actualmente en el directorio Log. Para<br>mayor información ver Administrar Archivos de Log.                                                                                                    |
| botón <b>Generar Reporte de Configuración</b> | <ul> <li>Haga clic en este botón para generar un archivo .csv que contenga los detalles de configuración del Middleware.</li> <li>Este archivo se guarda en el directorio C:\Program Files\Methodware\lib\logs.</li> <li>NOTA: Cuando requiera asistencia de Methodware en relación a un problema con la configuración del Middleware, se le solicitará el envío de este Reporte de Configuración.</li> </ul> |

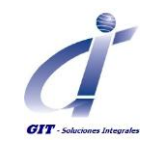

#### Memoria

| Master Server                                                                                        |  |  |  |  |
|----------------------------------------------------------------------------------------------------|--|--|--|--|
| General Específico Servicios Recupero Alertas del Sistema Consolidación Usuarios Registrando Memoria |  |  |  |  |
|                                                                                                    |  |  |  |  |
|                                                                                                    |  |  |  |  |
|                                                                                                    |  |  |  |  |
|                                                                                                    |  |  |  |  |
| Define al tamaño del espacio anterior                                                                |  |  |  |  |
| Tamaño Espacio Anterior (MB)                                                                         |  |  |  |  |
| Define el incremento de segmento para asignación desde el sistema operativo:                         |  |  |  |  |
| Incremento de Asignación (MB)                                                                        |  |  |  |  |
| Define el tamaño mínimo libre de memoria objeto luego de recolectar residuos:                        |  |  |  |  |
| Bajo Mínimo (MB)                                                                                     |  |  |  |  |
| Define el tamaño de nuevo espacio:                                                                   |  |  |  |  |
| Tamaño Espacio Nuevo (MB)                                                                            |  |  |  |  |
|                                                                                                    |  |  |  |  |
|                                                                                                    |  |  |  |  |
|                                                                                                    |  |  |  |  |
|                                                                                                    |  |  |  |  |
|                                                                                                    |  |  |  |  |
|                                                                                                    |  |  |  |  |
|                                                                                                    |  |  |  |  |
| OK Cancelar                                                                                          |  |  |  |  |

Esta solapa le permite configurar la forma en que utiliza y libera el Middleware la memoria del sistema. Si este campo está vacío, se utilizan las configuraciones internas inherentes en el Middleware.

#### **IMPORTANTE:**

Los cambios en estas configuraciones podrían tener un impacto significativo en el desempeño y no deberían ser realizados a la ligera. Para obtener asistencia por favor contacte a soporte GIT/Methodware.

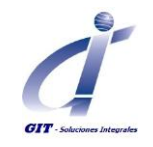

## Configuración de los servidores Esclavos (Slaves)

#### General.

| Servidor Subordinado (Slave)                                                     |                                                                   |  |  |  |  |
|----------------------------------------------------------------------------------|-------------------------------------------------------------------|--|--|--|--|
| General Modelo Tareas de Trasfondo HTTP Autenticación de Usuario Límites Memoria |                                                                   |  |  |  |  |
|                                                                                  |                                                                   |  |  |  |  |
|                                                                                  |                                                                   |  |  |  |  |
|                                                                                  |                                                                   |  |  |  |  |
|                                                                                  |                                                                   |  |  |  |  |
| Nombre                                                                           | SLAVE 1                                                           |  |  |  |  |
| Paso Ejecutable                                                                  | C:\Archivos de programa\Methodware\Middleware\Server\mwserver.exe |  |  |  |  |
| Ubicación de la Imagen                                                           | C:\Archivos de programa\Methodware\Middleware\Server\mwserver.icx |  |  |  |  |
| Paso de Puesta en Marcha                                                         | C:\Archivos de programa\Methodware\Middleware\Server              |  |  |  |  |
| Dirección IP del Host                                                            | 10.0.0.9                                                          |  |  |  |  |
| Puerto Oyente del Inter-Servidor                                                 | 8002                                                              |  |  |  |  |
| Entrada Dirección IP                                                             |                                                                   |  |  |  |  |
| Puerto Gateway                                                                   |                                                                   |  |  |  |  |
| Puerto Oyente                                                                    | 6421                                                              |  |  |  |  |
| Dirección IP Gateway (Sobre Http)                                                |                                                                   |  |  |  |  |
| Puerto Gateway (Sobre Http)                                                      |                                                                   |  |  |  |  |
| Puerto SSL Gateway (Sobre Https)                                                 |                                                                   |  |  |  |  |
|                                                                                  |                                                                   |  |  |  |  |
|                                                                                  |                                                                   |  |  |  |  |
|                                                                                  |                                                                   |  |  |  |  |
|                                                                                  |                                                                   |  |  |  |  |
| OK Cancelar                                                                      |                                                                   |  |  |  |  |

**IMPORTANTE:** Para que los cambios tengan efecto, el servidor deberá ser detenido y luego reiniciado. Hasta que se reinicie los cambios son almacenados.

Los cambios pendientes no se perderán aún si el Servidor Controlador del Middleware es cerrado/terminado, y se aplicarán cuando se lo reinicie.

|                                                                                                    | •                                                                                                    |
|----------------------------------------------------------------------------------------------------|----------------------------------------------------------------------------------------------------|
| Nombre       Este nombre aparece en el ventana Controlador de Se sistema para identificar al los archivos log de ese serv         Si es requerido, el nombre cambiado, pero en este ca         NOTA: Este nombre no recigual al ingresado en el car solapa Modelo. | campo Nombre Servidor de la<br>rvidores y es emitido por el<br>servidor Esclavo y denominar a<br>vidor.<br>predeterminado puede ser<br>mpo debe existir una entrada.<br>guiere ser único y puede ser<br>npo Nombre Modelo en la |

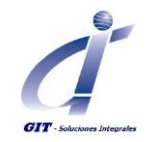

| Campo                    | Descripción                                                                                                    |
|--------------------------|----------------------------------------------------------------------------------------------------|
| Paso Ejecutable          | El paso al Motor Middleware principal ejecutable. Este campo debe:                                                                                                    |
|                          | <ul> <li>ser completado para iniciar exitosamente el servidor<br/>Esclavo.</li> </ul>                                                                                                 |
|                          | <ul> <li>apuntar al directorio C:\Archivos de<br/>Programa\Methodware\Middleware\Server\mwserve<br/>r.exe en la máquina del servidor Esclavo.</li> </ul>                              |
|                          | <b>NOTA:</b> C:\Archivos de Programa\Methodware\ es el directorio predeterminado. Este podría diferir dependiendo de las decisiones tomadas al momento de instalar el software.       |
| Ubicación de la Imagen   | El paso al archivo de imagen, un parámetro del servidor<br>Controlador del Middleware. Este campo debe:                                                                               |
|                          | <ul> <li>ser completado para iniciar exitosamente el servidor<br/>Esclavo.</li> <li>apuntar al directorio C:\Archivos de<br/>Programa\Methodware\Middleware\Server\mwserve</li> </ul> |
|                          | r.icx en la máquina del servidor Esclavo.                                                                                                    |
|                          | predeterminado. Este podría diferir dependiendo de las decisiones tomadas al momento de instalar el software.                                                                         |
| Paso de Puesta en Marcha | El paso al directorio de puesta en marcha para el servidor<br>Controlador del Middleware. Este campo debe:                                                                            |
|                          | • ser completado para iniciar exitosamente el servidor<br>Esclavo.                                                                                                    |
|                          | <ul> <li>apuntar al directorio C:\Archivos de<br/>Programa\Methodware\Middleware\Server en la<br/>máquina del servidor Esclavo.</li> </ul>                                            |
|                          | <b>NOTA:</b> C:\Archivos de Programa\Methodware\ es el directorio predeterminado. Este podría diferir dependiendo de las decisiones tomadas al momento de instalar el software.       |
| Dirección IP Host        | El nombre del servidor (Host) de la máquina en que reside el<br>servidor Esclavo. Este campo será llenado con la información<br>predeterminada cuando se inicie el servidor Esclavo.  |
|                          | <b>CONSEJO:</b> Para obtener un nombre Host (PC) del sistema, utilice la línea de comando: hostname.                                                                                  |
|                          | Consulte la ayuda de Microsoft <sup>®</sup> Windows <sup>®</sup> para obtener otros comandos útiles.                                                                                  |

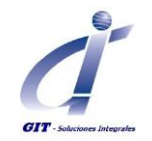

| Сатро                             | Descripción                                                                                                    |
|-----------------------------------|----------------------------------------------------------------------------------------------------|
| Puerto Oyente Inter-Servidor      | Para la máquina en que reside el servidor Esclavo, el<br>nombre del puerto designado para la comunicación<br>servidor Esclavo/servidor Master. Acepte el puerto<br>predeterminado o cámbielo si entra en conflicto con un<br>puerto existente. Este campo debe ser completado. |
|                                   | <b>CONSEJO:</b> Para obtener una lista de todos los puertos activos en el sistema, utilice la línea de comando: netstat –an.                                                                                                    |
|                                   | Consulte la ayuda de Microsoft <sup>®</sup> Windows <sup>®</sup> para obtener otros comandos útiles.                                                                                                    |
| Entrada Dirección IP              | La dirección IP pública / externo para el Middleware.                                                                                                    |
|                                   | Si la traducción de direcciones de red (NAT) en su sitio (es<br>decir, los usuarios fuera del firewall ver una dirección IP<br>diferente a la IP de red interna), la dirección IP del<br>Gateway tendrá que ser ajustado a la dirección externa.                               |
|                                   | Si la NAT no está en su lugar, esta dirección IP de la pasarela será la misma que la dirección IP interna.                                                                                                    |
| Puerto Gateway                    | Este es el puerto externo (se utiliza junto con la dirección<br>IP del Gateway).                                                                                                    |
| Puerto Oyente                     | Para la máquina en que reside el servidor Esclavo, el<br>nombre del puerto designado para la comunicación<br>servidor Esclavo/usuario Web.                                                                                                    |
|                                   | Acepte el puerto predeterminado o cámbielo si entra en conflicto con un puerto existente.                                                                                                    |
|                                   | <b>NOTA:</b> El puerto predeterminado es 6421 y si está ocupado se incrementará de a 1 hasta encontrar un puerto disponible.                                                                                                    |
|                                   | <b>CONSEJO:</b> Para obtener una lista de todos los puertos activos en la máquina, utilice la línea de comando: netstat –an.                                                                                                    |
|                                   | Consulte la ayuda de Microsoft <sup>®</sup> Windows <sup>®</sup> para obtener otros comandos útiles.                                                                                                    |
| Dirección IP Gateway (Sobre Http) | La dirección pública (Gateway) o la dirección mundial para<br>la máquina en que reside el servidor Esclavo. Si se<br>requiere, consulte al Administrador de la Red para<br>obtener esta dirección.                                                                             |
|                                   | Este campo es requerido solo si los usuarios Web, que<br>requieren acceso al servidor Esclavo, están afuera del<br>firewall en que reside el servidor Esclavo.                                                                                                    |

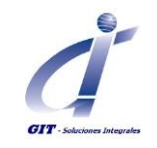

| Сатро                           | Descripción                                                                                     |
|---------------------------------|-------------------------------------------------------------------------------------------------|
| Puerto Gateway (Sobre Http)     | Este es el puerto externo (se utiliza junto con la dirección<br>IP Gateway (a través de HTTP)). |
| Puerto SSL Gateway (Sobre Http) | Este es el puerto externo (se utiliza junto con la dirección<br>IP del Gateway) si se usa SSL.  |

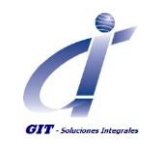

## Modelo.

| 🚥 Servidor Subordinado (Slave)                                                                                                    |                                                                                                    |
|----------------------------------------------------------------------------------------------------|----------------------------------------------------------------------------------------------------|
| General Modelo Tareas de Trasfondo HTTP Aute                                                                                                    | nticación de Usuario Límites Memoria                                                                                                    |
| Habilitado<br>Ubicación del Modelo<br>Custom Report Directory<br>Screen Directory<br>Id Revisión<br>Nombre Fuente de Datos ODBC<br>Nombre Usuario Base de Datos | C:\Archivos de programa\Methodware\ERA.mwm  Administración de Auditorías  Administración de Auditorías  Scource name you have configured to access the database database logon name for the server |
| Password Base de Datos                                                                                                    |                                                                                                    |
| Duplicado<br>Agregar Revisión                                                                                                    |                                                                                                    |
| ОК                                                                                                    | Cancelar                                                                                                    |

| Сатро                   | Descripción                                                                                                    |
|-------------------------|----------------------------------------------------------------------------------------------------|
| Habilitado              | El estado del servidor Esclavo.                                                                                                    |
|                         | Cuando se inicia un servidor Master solo se inician los<br>servidores Esclavos habilitados. Los usuarios Web no<br>podrán acceder a los servidores Esclavos desactivados;<br>pero los usuarios Power podrán aún acceder a la<br>información de revisión que ellos controlan. |
| Ubicación del Modelo    | La ruta completa de ubicación del archivo .mwm del producto Methodware/aplicación Assessor. Este campo debe contener información.                                                                                                    |
| Custom Report Directory | La ruta completa de ubicación de la carpeta de reportes<br>del producto Methodware/aplicación Assessor. Este<br>campo debe contener información.                                                                                                    |
| Screen Directory        | La ruta completa de ubicación de la carpeta de ScreensJC<br>del producto Methodware/aplicación Assessor. Este<br>campo debe contener información.                                                                                                    |

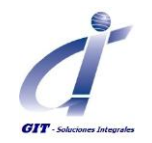

| Сатро                                          | Descripción                                                                                                    |
|------------------------------------------------|----------------------------------------------------------------------------------------------------|
| ld Revisión                                    | La ID de la revisión que controla el servidor Esclavo. Este campo debe ser completado.                                                                                                    |
|                                                | <b>CONSEJO:</b> La ID para una revisión se puede obtener seleccionando la revisión en la ventana Abrir Revisión, haciendo clic en el botón derecho del mouse y seleccionando la opción Propiedades.                                                                                                    |
|                                                | <ul> <li>NOTAS:</li> <li>Si la ID de la revisión no es conocida, puede simplemente ingresar #1.</li> <li>Si el servidor no puede localizar la ID de la revisión configurada, abrirá la revisión con el siguiente número disponible.</li> </ul>                                                                                                    |
| Administración de Auditorias                   | Haga clic en este campo, en su caso, a fin de activar el<br>módulo ERA de Auditoría de Gestión.                                                                                                    |
| Dividir subrevisiones                          | Esta opción le permite dividir la ejecución de sub-<br>revisiones sobre múltiples servidores Esclavos.                                                                                                    |
|                                                | Si por ejemplo, una revisión que es administrada por un<br>servidor Esclavo único tiene una gran cantidad de sub-<br>revisiones, podría representar un esfuerzo para ese<br>servidor resultando en, por ejemplo, tiempos de<br>respuesta más lentos, etc. Sin embargo, si se configuró<br>más de un servidor Esclavo para ejecutar esa revisión y se<br>habilitó la opción Dividir subrevisiones en sus<br>configuraciones, la ejecución de esas sub-revisiones será<br>dividida en forma pareja entre esos servidores Esclavos<br>reduciendo en consecuencia el esfuerzo. |
|                                                | mejor relación cantidad de servidores Esclavos y sub-<br>revisiones, podrá contactar al soporte GIT/Methodware<br>para obtener una información más específica.                                                                                                    |
| Nombre Fuente de Datos ODBC                    | El nombre de la fuente de datos ODBC. Este campo debe<br>ser completado. Vea a su Administrador de Base de Datos<br>si no lo conoce.                                                                                                    |
| Nombre Usuario Base de Datos                   | Nombre de usuario para la base de datos creada para el<br>ambiente Enterprise Wide.                                                                                                    |
|                                                | de Race de Dates si no lo conoco                                                                                                    |
| Password Base de Datos                         | La contraseña del usuario para la base de datos creada<br>para el ambiente Enterprise Wide.                                                                                                    |
|                                                | Este campo debe ser completado. Vea a su Administrador de Base de Datos si no lo conoce                                                                                                    |
| botón Generar Copias para Todas las Revisiones | Haga clic en este botón para, en una sola acción, crear un clone para cada revisión.                                                                                                    |

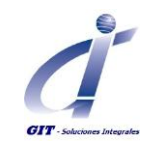

| Campo                  | Descripción                                                                                                    |
|------------------------|----------------------------------------------------------------------------------------------------|
| botón Duplicado        | Haga clic en este botón para crear un duplicado (clone)<br>del servidor esclavo actual.                                                                                                    |
| botón Agregar Revisión | Haga clic en este botón para agregar rápidamente una nueva revisión a una nueva base de datos.                                                                                                    |
|                        | El propósito primario de esta función es agregar la<br>revisión inicial a una base de datos vacía. Recomendamos<br>que en circunstancias normales para agregar revisiones se<br>utilice la función Administrar Revisiones. |

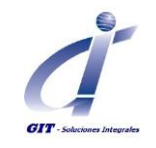

#### Tareas de Trasfondo.

| eneral Modelo Tareas       | de Trasfondo HTTP Autenticación de Us   | suario Límites Mer | noria      |
|----------------------------|-----------------------------------------|--------------------|------------|
|                            |                                         |                    |            |
|                            |                                         |                    |            |
|                            |                                         |                    |            |
| areas de Trasfondo         | Nombre                                  | Habilitado         | Ĩ          |
|                            | Generación de Alertas                   | No                 |            |
|                            | Auto Cargar Elementos Revisión          | No                 | -          |
|                            | Servidor de Alertas                     | No                 |            |
|                            | Actualizar Datos Desde la Base de Datos | Si                 |            |
|                            | Document Evaluation                     | Si                 | Configurar |
|                            | Refresh Links From Database             | Si                 | Conngurar  |
|                            |                                         |                    |            |
|                            |                                         |                    |            |
|                            |                                         |                    |            |
|                            |                                         |                    |            |
|                            |                                         |                    |            |
| irección Email del Servido | pr                                      |                    |            |
| lombre Host SMTP           |                                         |                    |            |
|                            |                                         |                    |            |
|                            |                                         |                    |            |
|                            |                                         |                    |            |
|                            |                                         |                    |            |

**NOTA:** Los cambios pendientes no se perderán aún si el Servidor Controlador del Middleware es cerrado/terminado, y se aplicarán cuando se reinicie.

| Сатро               | Descripción                                                                                                    |
|---------------------|----------------------------------------------------------------------------------------------------|
| Tareas de Trasfondo | Este campo detalla las tareas de trasfondo que pueden<br>ser definidas para ejecutarse automáticamente en la<br>información de la revisión controlada por el servidor<br>Esclavo.                                                                                                    |
|                     | Generación de Alertas: configuración para la generación automática de las alertas para la revisión administrada por el servidor esclavo.                                                                                                    |
|                     | Auto Cargar Elementos Revisión: Revisar los detalles de<br>los elementos (elementos de indicadores, formularios<br>HTML y Word, y eventos de pérdida) se cargarán<br>automáticamente para ejecutarse automáticamente en la<br>información de la revisión controlada por el servidor<br>Esclavo. |
|                     | Servidor de Alertas: configuración para la generación<br>automática de todas las alertas disponibles en todas las<br>revisiones. Tenga en cuenta que es excluyente con la<br>primera tarea descrita (Generación de Alertas).                                                                    |

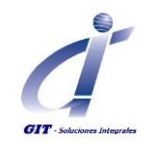

| Сатро                           | Descripción                                                                                                    |
|---------------------------------|----------------------------------------------------------------------------------------------------|
| Tareas de Trasfondo             | Otra función incorporada del Cliente Power es que los vínculos, cálculos y variables de evaluación, y datos de la revisión sea verificada regularmente en el trasfondo para asegurar que la información que ve el usuario refleje los cambios más recientes. Para los usuarios Web, esta función es definida y controlada mediante las siguientes tres tareas de trasfondo adicionales: |
|                                 | Actualizar Datos de la Base de Datos: verifica los datos de<br>la revisión para asegurar que estén reflejados los cambios<br>recientes, por ejemplo, el agregado o eliminación de un<br>ítem.                                                                                                    |
|                                 | <b>Evaluación de Documentos:</b> reevalúa los cálculos de evaluación y los gráficos de la revisión para asegurar que estén reflejados los cambios recientes en la evaluación.                                                                                                    |
|                                 | Actualizar Vínculos de la Base de Datos: verifica los vínculos entre los ítems de evaluación de la revisión (por ejemplo, riesgos y controles) para asegurar que estén reflejados los cambios recientes.                                                                                                    |
|                                 | Para mayor información ver Configurar Tareas<br>Automáticas de Trasfondo.                                                                                                    |
| Dirección Email del<br>Servidor | La información que se muestra en el campo Dirección De<br>del e-mail de alerta. Este campo debe ser completado<br>para la generación automática de alertas.                                                                                                    |
| Nombre Host SMTP                | El nombre del Host del servidor de e-mails. Este campo<br>debe ser completado para la generación automática de<br>alertas.                                                                                                    |

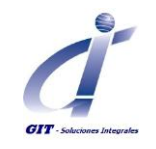

HTTP.

| General Modelo Tareas                                | de Tracfondo HTTP Autenticación de Licuario Límites Memoria |  |
|------------------------------------------------------|-------------------------------------------------------------|--|
|                                                      |                                                             |  |
|                                                      |                                                             |  |
|                                                      |                                                             |  |
|                                                      |                                                             |  |
|                                                      |                                                             |  |
|                                                      |                                                             |  |
|                                                      |                                                             |  |
|                                                      |                                                             |  |
| Fuente de Ayuda http://w                             | ww.methodware.com/help/7.1/es/                              |  |
| Bajada Http                                          |                                                             |  |
| Url Http                                             | http://10.0.0.9/reports/                                    |  |
| Url Pública Http                                     | http://10.0.0.9/reports/                                    |  |
| Local Directory for Http c:\inetpub\wwwroot\reports\ |                                                             |  |
|                                                      |                                                             |  |
|                                                      |                                                             |  |
|                                                      |                                                             |  |
|                                                      |                                                             |  |
|                                                      |                                                             |  |
|                                                      |                                                             |  |
|                                                      |                                                             |  |
|                                                      |                                                             |  |
|                                                      |                                                             |  |

| Сатро           | Descripción                                                                                    |
|-----------------|------------------------------------------------------------------------------------------------|
| Fuente de Ayuda | La URL de los archivos de ayuda para el usuario Web.                                           |
|                 | Ruta Predeterminada para la ayuda en Español:<br><u>http://www.methodware.com/help/7.0/es/</u> |
| Url Http        | La URL o dirección web (http:\\                                                                |

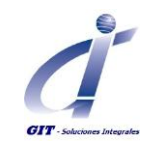

| Campo                         | Descripción                                                                                                    |
|-------------------------------|----------------------------------------------------------------------------------------------------|
| Url Http                      | NOTA: Para permitirles a los usuarios de fuera del firewall<br>abrir adjuntos y reportes, complete el campo Url Pública<br>Http                                                                                                    |
| Url Pública Http              | La URL o dirección web públicas apuntando al directorio<br>definido en el campo Directorio Local para Http Esto les<br>permite a los usuarios Web, de fuera del firewall, abrir<br>adjuntos y reportes utilizando su explorador web.                                   |
| Directorio Local para<br>Http | El camino (path) completo, desprovisto de espacios, al<br>directorio designado para almacenar temporariamente<br>adjuntos y reportes abiertos durante la sesión actual.<br>Cuando se cierre esa sesión (el usuario salga del sistema),<br>los mismos serán eliminados. |

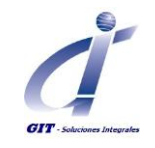

## Autenticación de Usuarios.

| eral Modelo Tareas de Trasfondo     | HTTP       | Autenticación de Usuario | Límites      | Memoria         |
|-------------------------------------|------------|--------------------------|--------------|-----------------|
| utenticación de Usuario             |            |                          |              |                 |
|                                     |            |                          |              |                 |
|                                     |            |                          |              |                 |
| 00000                               |            | Deminic                  |              |                 |
| 🚫 Ventanas                          |            | Single Sign-Op (ID (     | nica)        |                 |
|                                     |            |                          | ,            |                 |
| ○ Id de Ucuerio ('Single Sign-On' o | ID úpica)  |                          |              |                 |
|                                     | to unica)  | Linutfirm                | 0.00         | Tofoursesife    |
| O LDAP                              |            | Veriricar                | LUAP J       | Information     |
|                                     | l          | 192.168.10.100           |              |                 |
| Logon A<br>Paceword A               | Autorizant | enenrysecond             |              |                 |
| Contexto de                         | Rúsqued    | a                        |              |                 |
|                                     | Atribut    |                          |              |                 |
|                                     | Filtr      | member                   |              |                 |
|                                     |            | Reemplace el Asteri      | sco del Fill | ro por el Logon |
|                                     | Alcand     | e 🔿 Base 🔿 Un Nivel      | Sub-á        | rbol            |
| Rótulo Botón Logon                  |            |                          |              |                 |
| -                                   |            |                          |              |                 |

En esta solapa se habilita y configura el método escogido para autenticar el Logon del usuario web a la información de evaluación.

| Campo    | Descripción                                                                                                    |
|----------|----------------------------------------------------------------------------------------------------|
| ODBC     | Si se marca, el Logon y la password del usuario Web son                                                                                                    |
|          | validados por la conexión ODBC.                                                                                                    |
|          | Para una validación exitosa, el usuario debe estar                                                                                                    |
|          | registrado en la base de datos SQL u ORACLE.                                                                                                    |
| Ventanas | Si se marca, el dominio Windows (ingresado en el campo correspondiente) validará el Logon de los usuarios Web.                                                                                                    |
|          | El servidor Windows (en el que reside el Middleware) tiene que pertenecer a este "dominio confiable".                                                                                                    |
|          | CONSEJOS:                                                                                                    |
|          | <ul> <li>Se puede verificar si el servidor pertenece a un dominio utilizando la opción Panel de Control&gt;System&gt;Network&gt;Identification&gt;Prope rties.</li> <li>Se puede ingresar más de un dominio en este campo, separados por un punto y coma (;). El</li> </ul> |
|          | sistema intentará autenticar al usuario contra un<br>dominio por vez hasta que uno resulte válido.                                                                                                    |

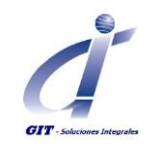

| Campo   | Descripción                                                                                                    |
|---------|----------------------------------------------------------------------------------------------------|
| Interno | Si se marca, el Logon y password del usuario Web son<br>validados por la tabla de de seguridad que está<br>almacenada en la base de datos del producto<br>Methodware.                                                                                                    |
|         | Si esta marcado, el Logon y password del distanto web son validados por el servidor LDAP.Si se escoge este método de autenticación, para permitir el acceso (logging) al archivo de log del Servidor agregue lo siguiente a la sección [Esclavo] en el archivo *.ini:<br>ldapLogging=true. Los siguientes campos le permiten configurar este método.NOTA: La forma de definir la búsqueda LDAP en el<br>Middleware dependerá de cómo esté configurado el servidor LDAP. Y debido a las vastas diferencias de los servidores LDAP, le recomendamos que para obtener asistencia contacte al soporte GIT/Methodware.IPLa dirección IP del servidor LDAP.Logon<br>AutorizanteEl nombre de usuario de Logon<br>del Autorizador LDAP. Junto con<br>la Password Autorizador, este<br>Logon liga el Esclavo (conecta y<br>concede el acceso del Esclavo) al<br>Servidor LDAP.NOTA: Si la configuración del<br>servidor LDAP.NOTA: Si la configuración del<br> |
|         | PasswordLa contraseña del AutorizadorAutorizadorLDAP al servidor LDAP. Junto con<br>el Logon Autorizador, esta<br>password liga el Esclavo (conecta<br>y concede el acceso del Esclavo)<br>al Servidor LDAP.NOTA:Si la configuración del<br>servidor LDAP permite una liga<br>anónima, esta password es<br>ignorada.                                                                                                    |

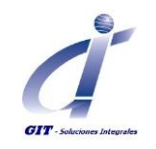

| LDAP |                                                 |                                                                                                    |
|------|-------------------------------------------------|----------------------------------------------------------------------------------------------------|
|      | Contexto de<br>Búsqueda                         | El camino (path) al directorio en<br>el Servidor LDAP que almacena<br>los nombres de usuario y el<br>camino completo a todos sus<br>detalles. Por ejemplo,<br>cn=users,dc=mycompany,dc=myc<br>Este contexto de búsqueda es un<br>requerimiento obligatorio de una<br>Búsqueda LDAP.                                                                                              |
|      | Atributo                                        | Para estrechar la búsqueda,<br>utilice este campo para<br>especificar un atributo particular<br>(por ejemplo, Nombre o<br>Miembro) que debe ser<br>localizado en el servidor LDAP.<br>Este atributo es un<br>requerimiento opcional de una<br>Búsqueda LDAP. Si no se<br>especifica un atributo, se<br>recuperará toda la información<br>del camino del Contexto de<br>Búsqueda. |
|      | Filtro                                          | El filtro controla la amplitud de la<br>búsqueda LDAP para localizar<br>solo aquellos sub-directorios que<br>contengan esta entrada.<br><b>NOTAS:</b>                                                                                                    |
|      |                                                 | Este filtro es un requerimiento<br>obligatorio de una Búsqueda<br>LDAP.<br>Si no se ningún filtro, se utiliza<br>automáticamente el filtro<br>predeterminado objectClass=*.                                                                                                    |
|      |                                                 | More than one filter criteria can<br>be entered; the separator being<br>a coma.                                                                                                    |
|      | Reemplazar<br>Asterisco del<br>Filtro Con Logon | Si se aplica un filtro, utilice esta<br>configuración para reemplazar el<br>asterisco del filtro con el nombre<br>de usuario del usuario web.                                                                                                    |
|      |                                                 | <b>NOTA:</b> No tiene efecto si no se utiliza un asterisco.                                                                                                    |

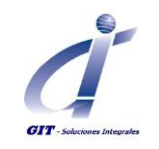

| LDAP |                    |                                                                                                    |
|------|--------------------|----------------------------------------------------------------------------------------------------|
|      | Alcance            | Seleccionar:                                                                                                    |
|      |                    | <ul> <li>Base si solo se<br/>desea buscar en la<br/>raíz del directorio<br/>especificado en el<br/>Contexto de<br/>Búsqueda.</li> <li>Un Nivel si se<br/>desea buscar el<br/>directorio raíz y la<br/>primera sub-capa.</li> <li>Sub-árbol si desea<br/>buscar todas las<br/>capas del<br/>directorio del<br/>Contexto de<br/>Búsqueda.</li> </ul> |
|      | Rótulo Botón Logon |                                                                                                    |
|      |                    |                                                                                                    |

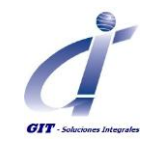

### Limites.

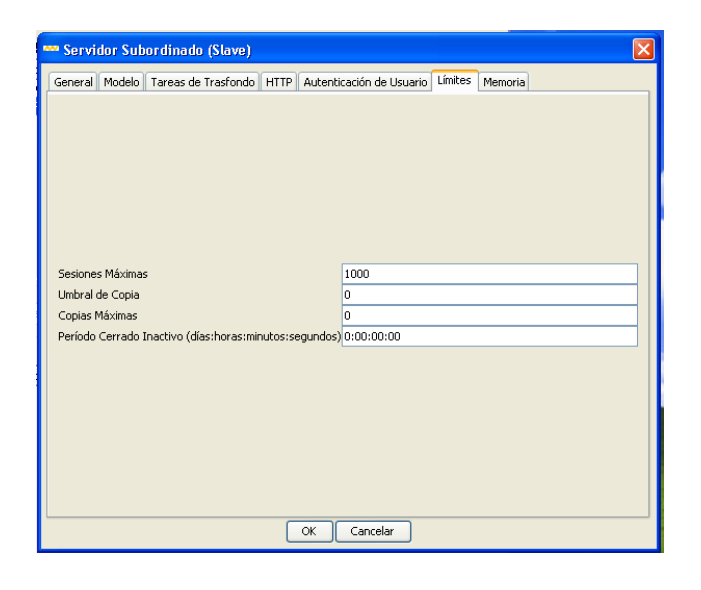

| Сатро                      | Descripción                                                                                                    |
|----------------------------|----------------------------------------------------------------------------------------------------|
| Sesiones Máximas           | Para propósitos de compartir la carga, la cantidad máxima de usuarios que se permite acceder al servidor Esclavo en cualquier momento.                                                                                                    |
|                            | <b>NOTA:</b> Esto no es necesariamente igual a la cantidad máxima de licencias actuales ya que un usuario individual podría acceder a la misma revisión múltiples veces.                                                                                      |
| Umbral de Copia            | La cantidad de Logons activos de usuario (sesiones) a los<br>que el servidor es automáticamente clonado para<br>optimización del desempeño.                                                                                                    |
| Copias Máximos             | La cantidad máxima de clones permitidos para el servidor<br>Esclavo.                                                                                                    |
| Período de Cierre Inactivo | Si se ingresa un período de tiempo, el servidor Esclavo es<br>cerrado luego de transcurrir ese período inactivo siempre<br>que no haya sesiones activas de ese servidor Esclavo (esto<br>es que no haya usuarios actualmente registrados para esa<br>sesión). |
|                            | Se ingresa como 0:00:00:00 (días, horas, minutos y segundos).                                                                                                    |
|                            | <ul> <li>NOTAS:</li> <li>Si está en 0:00:00:00, el servidor esclavo no se cerrará si ingresa en un estado inactivo.</li> <li>Se puede ver la cantidad de Logons de usuario actuales en la ventana servidor Esclavo &gt; solapa Usuarios.</li> </ul>           |

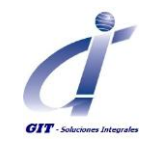

#### Memoria.

| 🕶 Servidor Subordinado (Slave)                                                                                                    |  |
|----------------------------------------------------------------------------------------------------|--|
| General Modelo Tareas de Trasfondo HTTP Autenticación de Usuario Límites Memoria                                                                                                    |  |
| General       Modelo       Tareas de Trasfondo       HTTP       Autenticación de Usuario       Límites       Memoria         Define el tamaño del espacio anterior:       Tamaño Espacio Anterior (MB)       Define el incremento de segmento para asignación desde el sistema operativo:       Incremento de Asignación (MB)         Define el tamaño minimo libre de memoria objeto luego de recolectar residuos:       Bajo Minimo (MB)       Define el tamaño de nuevo espacio:         Tamaño Espacio Nuevo (MB)       Tamaño Espacio Nuevo (MB)       Incremento de Asignación (MB)       Incremento de Asignación (MB) |  |
|                                                                                                    |  |
| OK Cancelar                                                                                                    |  |

Esta solapa le permite configurar la forma en que utiliza y libera el Middleware la memoria del sistema. Las configuraciones de memoria para los servidores Master y Esclavos son controladas como sigue:

- Si se define para un servidor Master (en la ventana Servidor Master > solapa Memoria) y no se define para un servidor Esclavo, el servidor Esclavo utilizará las configuraciones de memoria del servidor Master.
- Si se define para un servidor Master y para un servidor Esclavo, el servidor Esclavo utilizará las configuraciones de memoria del servidor Esclavo.
- Si no se define para un servidor Master pero se define para un servidor Esclavo, el Master utilizará las configuraciones de memoria del servidor Esclavo.
- Si no es definido para ninguno de ellos, se utilizarán las configuraciones de memoria internas predeterminadas.

**IMPORTANTE:** Los cambios en estas configuraciones podrían tener un impacto significativo en el desempeño y no deberían ser realizados a la ligera. Para obtener asistencia por favor contacte a soporte GIT/Methodware.

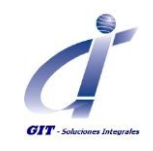

#### Validaciones de seguridad en el servidor

Para una correcta comunicación entre el servidor Middleware y los clientes es necesario validar y configurar apropiadamente la seguridad y aplicaciones relacionadas en el servidor middleware.

Se deben establecer las siguientes excepciones

Programas utilizados por la Instalación de ORACLE:

- Java
- Javaw

Puertos:

- 5555, Requerido para que el usuario administrador del middleware pueda tener acceso remoto al mismo.
- 6420, Requerido para que los usuarios web puedan establecer la conexión con el servidor.

Ejemplo:

| Modificar un pue                                                         | rto 🛛 🔀                                                                                                    |
|--------------------------------------------------------------------------|----------------------------------------------------------------------------------------------------|
| Use esta configuració<br>Para encontrar el núm<br>del programa o servici | n para abrir un puerto a través de Firewall de Windows.<br>ero y protocolo del puerto, consulte la documentación<br>o que desea usar. |
| Nombre:                                                                  | Middleware Remoto                                                                                                    |
| Número de puerto:                                                        | 5555                                                                                                    |
|                                                                          | ⊙ TCP O UDP                                                                                                    |
| <u>¿Qué riesqo existe al a</u>                                           | abrir un puerto?                                                                                                    |
| Cambiar ámbito                                                           | Aceptar Cancelar                                                                                                    |

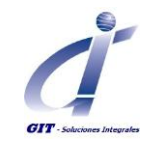

#### **Ubicación de Carpetas Adicionales**

#### Carpeta de Reportes.

La carpeta de reportes se ubicara como subcarpeta de la instalación del componente HTML del IIS. La carpeta corresponde a Inetpub\wwwroot. Se debe considerar la siguiente configuración:

- Asignar permisos de control total al usuario Administrador de modelos
- Asignar permisos de modificación. Lectura y escritura a todos los usuarios

| Archivo | Edición Ver | Favoritos | Herramienta | s Ayuda  |  |
|---------|-------------|-----------|-------------|----------|--|
| 🕝 Atrás | - @ -       | 1         | Búsqueda    | Carpetas |  |

Para solución a inquietudes o ampliación a la información contenida en este documento, no dude en comunicarse con nosotros, a través del correo electrónico **soporte@gitltda.com** o a la línea de soporte y servicio al cliente **2 85 08 44**